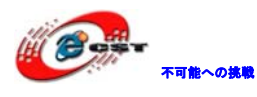

# Cyclone II EP2C20 ボード

# マニュアル

株式会社日昇テクノロジー

http://www.csun.co.jp

info@csun.co.jp

2010/09/30

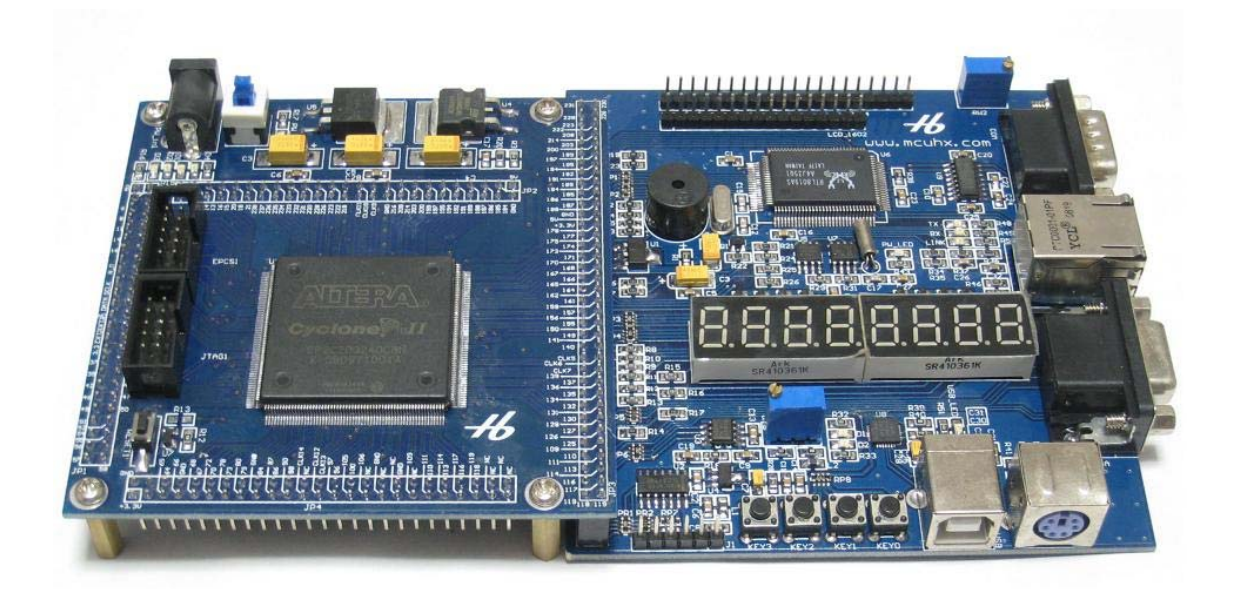

copyright@2010

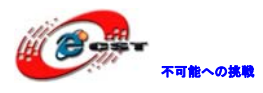

| 注意事項                                   | 4        |
|----------------------------------------|----------|
| 第一章 CycloneⅡ/EP2C20Q240C8 ボードの概要       | 4        |
| 1.1 FPGAボードの概要                         | <b>5</b> |
| 1.2 拡張ボードの概要                           | 6        |
| 1.3 FPGAボードと拡張ボードの接続                   | 7        |
| <b>1.4</b> サンプルソースについて1                | .2       |
| 1.4.1 SOPC¥1                           | .3       |
| 1.4.2 FPGA¥1                           | .4       |
| 1.5 USB_URATについて1                      | .5       |
| 1.5.1 USB_URATのドライバのインストール1            | 5        |
| 1.5.2 USB_URATの通信設定1                   | 7        |
| 第二章 開発ツールのインストール1                      | 7        |
| 2.1 Quartus II Web Editionをインストールする1   | .8       |
| 2.2 Nios II エンベデッド・デザイン・スイートをインストールする2 | 25       |
| 第三章 CycloneⅡの初体験3                      | 31       |
| <b>3.1 Quartus評価版にソースを読み込む</b>         | \$1      |
| 3.2 USB-Blasterをインストールする3              | 12       |
| 3.3 書き込むソフトウェアを起動する                    | 5        |
| 3.4 FPGAのコンフィギュレーションデバイスに書き込む          | 57       |
| 3.5 ByteBlasterIIの使い方3                 | 8        |
| 3.6 NIOS IIプロセッサーの初体験4                 | 0        |

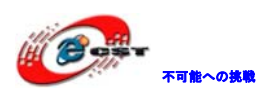

# 修正履歴

| NO | バージョン  | 修正内容 | 修正日        |
|----|--------|------|------------|
| 1  | Ver1.0 | 新規作成 | 2010/09/30 |
|    |        |      |            |
|    |        |      |            |
|    |        |      |            |
|    |        |      |            |
|    |        |      |            |
|    |        |      |            |
|    |        |      |            |
|    |        |      |            |

- ※ この文書の情報は、文書を改善するため、事前の通知なく変更されることがあります。最新版は弊社ホームページからご参照ください。 「<u>http://www.csun.co.jp</u>」
- ※(株)日昇テクノロジーの書面による許可のない複製は、いかなる形 態においても厳重に禁じられています。

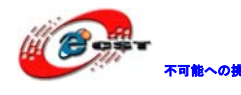

### 注意事項

1、利用してないピンは必ず"As inputs,tri-stated"に設定する(設定手順: Assignments->Device、"Device&Pin Options"表示画面で"Unused Pins"タブを選択し、 "As inputs,tri-stated"を選択する)。

"As outputs, driving ground"或いは"As outputs, driving an unspecified signal"に 設定すると Flash 或いは FPGA を壊す恐れがあります!

また、\*.tcl ファイルでピン設定する場合、"set\_global\_assignment -name RESERVE\_ALL\_UNUSED\_PINS "AS INPUT TRI-STATED""が必要。

2、ダウンロードケーブル差込或いは抜き出し操作をする場合、必ず電源を切ってから操 作しましょう。

3、その他の部品、LCD などを差込或いは抜き出し操作をする場合も電源を切ってから操作 しましょう。

4、長時間利用しなくて、保存する時、埃、湿気、静電気を防止する様にご注意ください。

5、出荷する前、正常に動作するのを検証済みですが、お客様の所で使う前に、下記手順 で動作確認ください:

(1)簡易テスト:出荷前に Flash にテストプログラムを書込み済みなので、電源入れるだけ で、Flash に保存されている Boot Copier プログラムが Flash 上のテストプログラムを SDRAM にコピーして実行します。なので、ボードが正常な場合、LED、7 SEG、LCD などが正常に動 く状態になるはずです。

(2)all\_test\_3.zip テストプログラム:基本的な SOPC システムで、各機能のテストプログ ラムです。

### 第一章 Cyclone Ⅱ/EP2C20Q240C8 ボードの概要

FPGA ボードと拡張ボードで構成されている。

各種デバイスのリソース一覧:

|             | デバイス     |          |          |          |
|-------------|----------|----------|----------|----------|
| 特徴          | EP2C5    | EP2C8    | EP2C20   | EP3C25   |
| ロジック・エレメント数 | 4, 608   | 8, 256   | 18, 752  | 24, 624  |
| RAM 総ビット数   | 119, 808 | 165, 888 | 239, 616 | 608, 256 |
| エンベデッド乗計算器数 | 13       | 18       | 26       | 66       |
| PLL 数       | 2        | 2        | 4        | 4        |
| 10 数        | 143      | 139      | 142      | 148      |

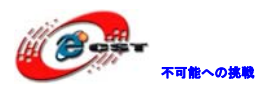

1.1 FPGAボードの概要

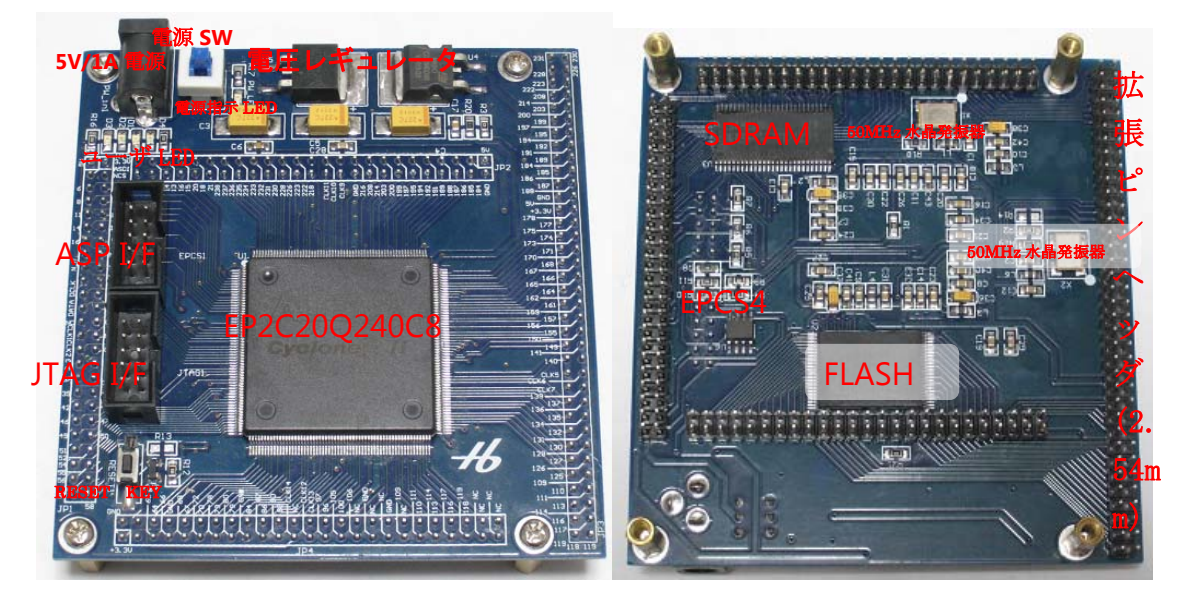

- (1) Cyclone II /EP2C20Q240C8 マイコン搭載
- (2) SDRAM : 8MByte
- (3) Flash: 8MByte
- (4) EPCS4(4Mb)のコンフィギュレーションデバイス搭載

(5) JTAG I/F、SOF ファイルをダウンロードする。直接 FPGA に書き込んで、速度は速いで すが、電源切れたらなくなる。デバッグする時に利用するのをお勧め。

(6) ASP I/F、POF ファイルをダウンロードする。コンフィギュレーションデバイス EPCS4 に書き込む。速度は JTAG より遅いですが、電源切れても保持する。最後のプログラム或い は電源を再起動が必要な場合利用する。※書き込み終了したら、電源を切って、ケーブル を抜けてから、正常に次の操作が出来る。

(7) 二つの 50MHz 水晶発振器搭載

(8) 全ての I0、Avalon バス、コンフィグピンを 2.54mm の拡張ピンヘッダで引き出されて いる

- (9) 四つのユーザ LED
- (10) Reset キー
- (11) 5V 電源で給電、電源スイッチと電源指示 LED 付き
- (12) 外形寸法: 95×90(mm) ※突起物は除く
- (13) 回路図を提供しております
- (14) サンプルのソースコードを提供しております

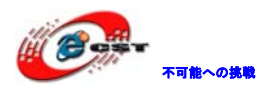

1.2 拡張ボードの概要

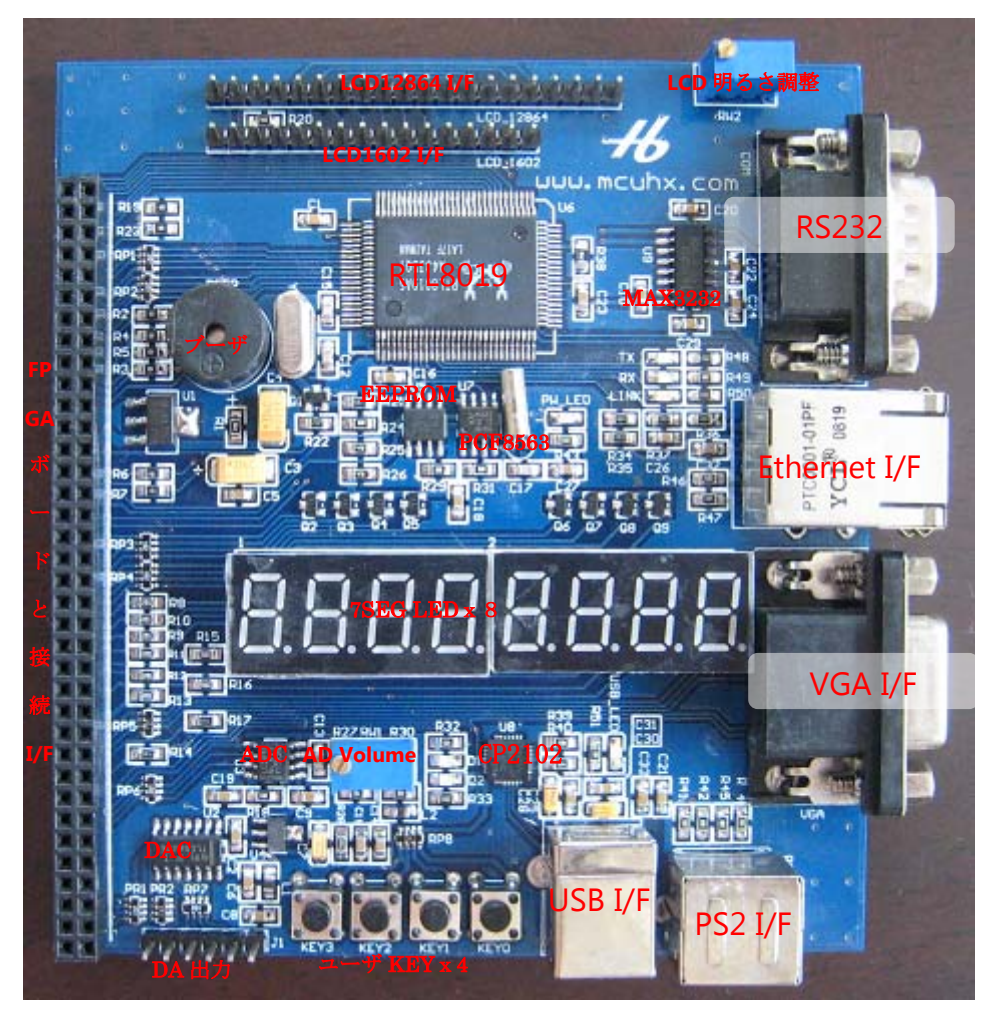

- (1) 10M Ethernet インタフェース (RTL8019)
- (2) 8 ビット ADC (TLC549)
- (3) 4 チャネル 8 ビット DAC (TLC5620)
- (4) リアルタイムクロック (PCF8563)
- (5) RS232 (MAX3232)
- (6) VGA I/F
- (7) PS2 I/F、キーボード又はマウスを接続可
- (8) 1602 液晶 I/F
- (9) 128\*64 LCD I/F
- (10) ブザー
- (11) USB ホースと (CP2102)、USB1.1 と USB2.0 両方サポート
- (12) 7 セグメント LED x 8
- (13) EEPROM (I2Cモード、AT24C8)
- (14) 四つのユーザーキー

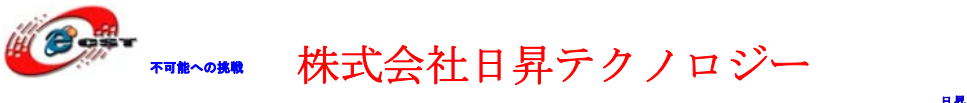

- (15) 外形寸法: 100×110(mm) ※突起物は除く
- (16) 回路図を提供しております

側面イメージ:

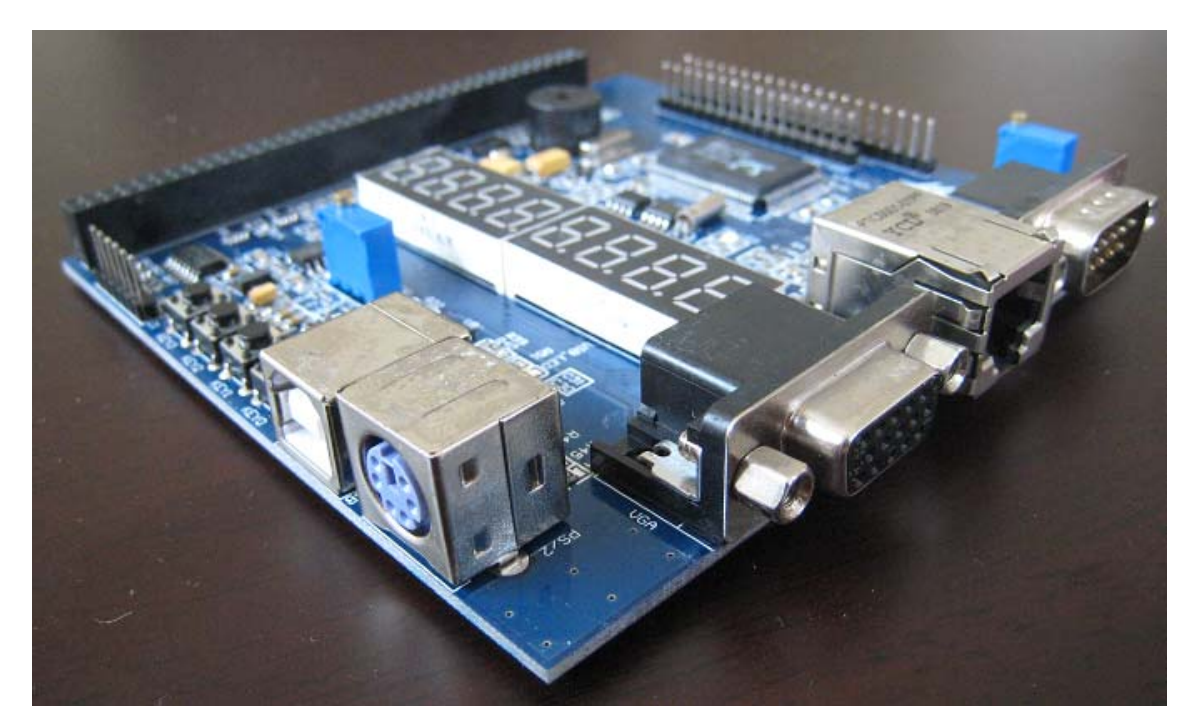

**1.3 FPGAボードと拡張ボードの接続** イメージ:

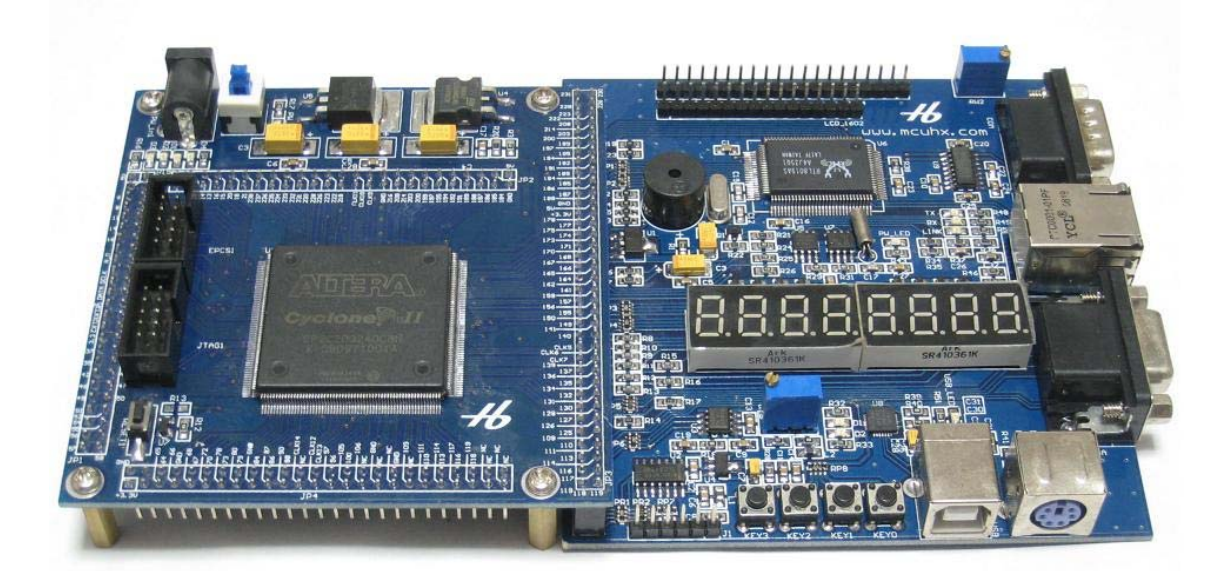

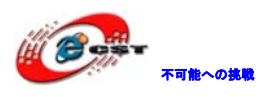

| ネーム       | FPGA ピン番号 | TO タイプ | 機能            |
|-----------|-----------|--------|---------------|
| SVS CLK1  | 01        | I      | クロック入力1       |
| SVS_CLK2  | 51        | T      |               |
| SVS pDST  | 0.2       | I      | FDCA IL TAN L |
| 515_11851 | 92        | 1      | FFGA J L J F  |
|           | 010       |        |               |
| LEDO      | 216       | 0      |               |
| LED1      | 6         | 0      | 四つのLED        |
| LED2      | 7         | 0      |               |
| LED3      | 8         | 0      |               |
|           |           |        |               |
| SD_DATA0  | 38        | I/0    |               |
| SD_DATA1  | 37        | I/0    |               |
| SD_DATA2  | 41        | I/0    |               |
| SD_DATA3  | 39        | I/0    |               |
| SD_DATA4  | 44        | I/0    |               |
| SD_DATA5  | 42        | I/0    |               |
| SD_DATA6  | 47        | I/0    | SDRAM データバス   |
| SD_DATA7  | 46        | I/0    |               |
| SD_DATA8  | 68        | I/0    |               |
| SD_DATA9  | 67        | I/0    |               |
| SD_DATA10 | 66        | I/0    |               |
| SD_DATA11 | 65        | I/0    |               |
| SD_DATA12 | 64        | I/0    |               |
| SD_DATA13 | 56        | I/0    |               |
| SD_DATA14 | 57        | I/0    |               |
| SD_DATA15 | 58        | I/0    |               |
| SD_ADDR0  | 96        | 0      | SDRAM アドレスバス  |
| SD_ADDR1  | 105       | 0      |               |
| SD_ADDR2  | 100       | 0      |               |
| SD_ADDR3  | 106       | 0      |               |
| SD_ADDR4  | 88        | 0      |               |
| SD_ADDR5  | 86        | 0      |               |
| SD_ADDR6  | 87        | 0      |               |
| SD_ADDR7  | 84        | 0      |               |

EP2C20 FPGA ボードのピンリスト:

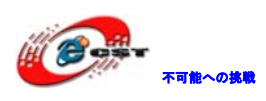

株式会社日昇テクノロジー

| SD_ADDR8     | 80  | 0   |                        |
|--------------|-----|-----|------------------------|
| SD_ADDR9     | 79  | 0   |                        |
| SD_ADDR10    | 97  | 0   |                        |
| SD_ADDR11    | 78  | 0   |                        |
| SD_BA0       | 54  | 0   | SDDAM O DANK 7 KLZ     |
| SD_BA1       | 90  | 0   | SDRAM V) DAINK / F V A |
| SD_DQML      | 50  | 0   | データファク                 |
| SD_DQMH      | 70  | 0   |                        |
| SD_CS        | 55  | 0   | チップセレクト                |
| SD_RAS       | 51  | 0   | 行アドレスセレクト              |
| SD_CAS       | 52  | 0   | 列アドレスセレクト              |
| SD_WE        | 49  | 0   | 書込みイネーブル               |
| SD_CKE       | 73  | 0   | クロックイネーブル              |
| SD_CLK       | 72  | 0   | クロックインプット              |
|              |     |     |                        |
| FLASH_DQ0    | 214 | I/0 |                        |
| FLASH_DQ1    | 203 | I/0 |                        |
| FLASH_DQ2    | 200 | I/0 | FLASH アータバス(拡          |
| FLASH_DQ3    | 199 | I/0 | 張ホードのイーサイ              |
| FLASH_DQ4    | 197 | I/0 |                        |
| FLASH_DQ5    | 195 | I/0 | LUD12864、LUD1602 と<br> |
| FLASH_DQ6    | 194 | I/0 | 共用)                    |
| FLASH_DQ7    | 192 | I/0 |                        |
| FLASH_ADDR0  | 208 | 0   | FLASH アドレスバス           |
| FLASH_ADDR1  | 231 | 0   | (拡張ボードのイーサ             |
| FLASH_ADDR2  | 230 | 0   | ネットチップと共用)             |
| FLASH_ADDR3  | 228 | 0   |                        |
| FLASH_ADDR4  | 226 | 0   |                        |
| FLASH_ADDR5  | 223 | 0   |                        |
| FLASH_ADDR6  | 222 | 0   |                        |
| FLASH_ADDR7  | 218 | 0   |                        |
| FLASH_ADDR8  | 233 | 0   |                        |
| FLASH_ADDR9  | 232 | 0   |                        |
| FLASH_ADDR10 | 235 | 0   |                        |
| FLASH_ADDR11 | 234 | 0   |                        |

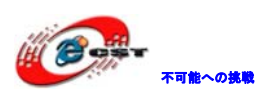

株式会社日昇テクノロジー

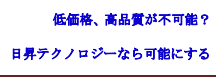

| FLASH_ADDR12 | 236 | 0 |            |
|--------------|-----|---|------------|
| FLASH_ADDR13 | 21  | 0 |            |
| FLASH_ADDR14 | 238 | 0 |            |
| FLASH_ADDR15 | 20  | 0 |            |
| FLASH_ADDR16 | 18  | 0 |            |
| FLASH_ADDR17 | 16  | 0 |            |
| FLASH_ADDR18 | 15  | 0 |            |
| FLASH_ADDR19 | 14  | 0 |            |
| FLASH_ADDR20 | 13  | 0 |            |
| FLASH_ADDR21 | 11  | 0 |            |
| FLASH_ADDR22 | 9   | 0 |            |
| FLASH_CE     | 237 | 0 | チップセレクト    |
| FLASH_WE     | 189 | 0 | 書込み信号(拡張ボー |
|              |     |   | ドのイーサネットチ  |
|              |     |   | ップと共用)     |
| FLASH_OE     | 191 | 0 | 読み出し信号(拡張ボ |
|              |     |   | ードのイーサネット  |
|              |     |   | チップと共用)    |

拡張ボードのピンリスト:

| ネーム         | FPGA ピン番号 | IO タイプ | 機能             |
|-------------|-----------|--------|----------------|
| KEY1        | 110       | Ι      |                |
| KEY2        | 111       | Ι      | 回つのたー          |
| КЕҮЗ        | 113       | Ι      |                |
| KEY4        | 114       | Ι      |                |
|             |           |        |                |
| 78LED_COMO  | 161       | 0      |                |
| 78LED_COM1  | 159       | 0      |                |
| 78LED_COM2  | 164       | 0      |                |
| 78LED_COM3  | 162       | 0      | 7SEC LED 壯语ポート |
| 78LED_COM4  | 166       | 0      | TOEG LED 英迪尔兰下 |
| 78LED_COM5  | 165       | 0      |                |
| 78LED_COM6  | 168       | 0      |                |
| 78LED_COM7  | 167       | 0      |                |
| 78LED_DATA0 | 156       | I/0    | 78LED_Da       |

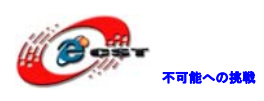

株式会社日昇テクノロジー

| 78LED_DATA1  | 150 | I/0 | 78LED_Db       |
|--------------|-----|-----|----------------|
| 78LED_DATA2  | 140 | I/0 | 78LED_Dc       |
| 78LED_DATA3  | 141 | I/0 | 78LED_Dd       |
| 78LED_DATA4  | 155 | I/0 | 78LED_De       |
| 78LED_DATA5  | 157 | I/0 | 78LED_Df       |
| 78LED_DATA6  | 139 | I/0 | 78LED_Dg       |
| 78LED_DATA7  | 149 | I/0 | 78LED_Dh       |
|              |     |     |                |
| KB_DATA      | 125 | Ι   | PS2 データライン     |
| KB_CLK       | 109 | Ι   | PS2 クロックライン    |
|              |     |     |                |
| I2C_SCL      | 173 | 0   | I2C クロックライン    |
| I2C_SDA      | 174 | I/0 | I2C データライン     |
|              |     |     |                |
| LCD12864_CS1 | 184 | 0   | LCD12864 左右チップ |
| LCD12864_CS2 | 185 | 0   | セレクタ信号         |
| LCD12864_E   | 186 | 0   | LCD12864 イネーブル |
| LCD1602_E    | 187 | 0   | LCD1602イネーブル   |
|              |     |     |                |
| RTL8019_CS   | 175 | 0   | イーサネットチップ      |
|              |     |     | セレクタ信号         |
| RTL8019_INT  | 177 | Ι   | イーサネット割り込      |
|              |     |     | み信号            |
| RTL8019_RST  | 188 | 0   | イーサネットリセッ      |
|              |     |     | 卜信号            |
|              |     |     |                |
| RXD_URAT     | 170 | Ι   | DC000          |
| TXD_URAT     | 171 | 0   | K5232          |
|              |     |     |                |
| RXD_USB      | 130 | Ι   |                |
| TXD_USB      | 131 | 0   | USB UKAI 1/F   |
|              |     |     |                |
| VGA_HS       | 132 | 0   | VGA I/F        |
| VGA_VS       | 134 | 0   |                |
| VGA_R        | 135 | 0   |                |
|              |     |     | l.             |

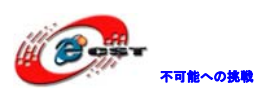

株式会社日昇テクノロジー

| VGA_G        | 136 | 0 |                    |
|--------------|-----|---|--------------------|
| VGA_B        | 137 | 0 |                    |
|              |     |   |                    |
| AD_CLK       | 126 | 0 |                    |
| AD_CS        | 128 | 0 | ADC(TLC549) I/F    |
| AD_DATA      | 127 | Ι |                    |
|              |     |   |                    |
| TLC5620_CLK  | 118 | 0 |                    |
| TLC5620_DATA | 119 | 0 | DAC(TLCE620) = I/E |
| TLC5620_LDAC | 117 | 0 | DAC (110020) 1/F   |
| TLC5620_LOAD | 116 | 0 |                    |

### 1.4 サンプルソースについて

Example\_ep2c20.zip に下記サンプルソースが含まれている。

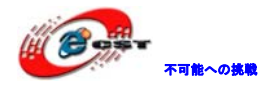

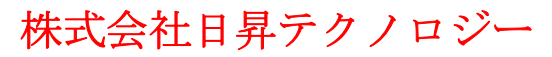

🖃 🚞 Example\_ep2c20 🖃 🚞 FPGA 🖃 🚞 1.LED 표 🚞 1key1LED 표 🚞 4key4LED 표 🚞 VoltingMachine 표 🚞 WaterLamp 🖃 🚞 2.7SegLED 표 🚞 DynamicDisplay 표 🛅 PlusMinusDisplay 표 🚞 StaticDisplay 😑 🚞 3.FreqCounter 표 🚞 verilogHDL 🗉 🚞 VHDL 🖃 🚞 4.music 표 🚞 verilogHDL\_simpleSound 표 🛅 VHDL\_simpleSound 🖃 🚞 5 IIC 표 🚞 verilogHDL\_IIC 🗉 🚞 VHDL\_IIC 🖃 🚞 6.AD 표 🚞 verilogHDL\_AD 🗉 🚞 VHDL\_AD 🖃 🚞 7.DA 🗉 🚞 VHDL\_DA 표 🚞 vreilogHDL\_DA 🖃 🚞 8.LCD1602 🗄 🚞 VHDL\_LCD1602 표 🛅 vreilogHDL\_LCD1602 😑 🚞 9.LCD12864 표 🚞 LCD12864\_v 🖃 🚞 10.UART 표 🚞 verilogHDL\_uart 🗄 🚞 VHDL\_uart 🖃 🚞 11.VGA 표 🚞 verilogHDL\_VGA\_basic 표 🚞 VGA\_test 🗉 🛅 VHDL\_VGA\_basic 🖃 🚞 12.PS2 표 🚞 verilogHDL\_PS2 🗉 🦳 VHDL PS2

#### 1.4.1 SOPC¥

all\_test\_3

基本的な SOPC システムで、software フォルダに各種機能のテストプログラムが含まれている。IDE に導入してボードを確認できる。

現象:電源いれたらブザーはピピと鳴る、7 Seg 部はカウンタ表示する。LCD1602、LCD12864 接続していれば文字が表示する。COM と USB URAT からも文字列が出力する。

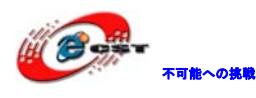

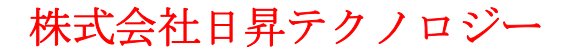

### 1.4.2 FPGA¥

```
1.LED¥1key1LED
```

キー操作で LED を制御するテスト

 $1.\,\texttt{LED} \$4 \texttt{key} \texttt{4} \texttt{LED}$ 

キー操作で LED を制御するテスト

1.LED¥VoltingMachine

投票機を模擬するテスト

1.LED¥WaterLamp

ウォーターLED 表現するテスト

2.7SegLED¥DynamicDisplay

7SEGMENT 動的スキャン表示テスト

2.7SegLED¥PlusMinusDisplay

7SEGMENT プラスカウンターとマイナスカウンター表示テスト

2.7SegLED¥StaticDisplay

7SEGMENT 静的スキャン表示テスト

3.FreqCounter¥verilogHDL

verilogHDL 言語で周波数カウンター実現するテスト

3.FreqCounter¥VHDL

VHDL 言語で周波数カウンター実現するテスト

- 4. music¥verilogHDL\_simpleSound
- 4. music¥VHDL\_simpleSound

ブーザテスト

- 5. IIC¥verilogHDL\_IIC
- 5. IIC¥VHDL\_IIC

I2C テスト

- 6.AD¥verilogHDL\_AD
- 6. AD¥VHDL AD

AC 変換テスト

- 7. DA¥VHDL\_DA
- 7.DA¥vreilogHDL\_DA

DA 変換テスト

8. LCD1602¥VHDL\_LCD1602

LCD1602 液晶テスト

- 8.LCD1602¥vreilogHDL\_LCD1602
  - LCD1602 液晶テスト
- 9. LCD12864¥LCD12864\_v

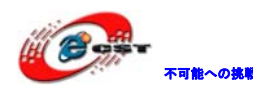

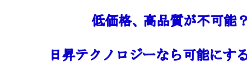

lcd12864 液晶テスト 10. UART¥verilogHDL\_uart 10. UART¥VHDL\_uart シリアル通信受信テスト 11. VGA¥verilogHDL\_VGA\_basic VGA カラースクリーン表示 11. VGA¥VGA\_test 11. VGA¥VHDL\_VGA\_basic VGA カラースクリーン表示 12. PS2¥verilogHDL\_PS2 12. PS2¥VHDL\_PS2

PS2 キーボードテスト

#### 1.5 USB\_URATについて

本ボードは USB シリアル変換機能(CP2102 で実現)を内蔵していて、USB 関係のデバッグ と開発が便利になっている。弊社 HP からドライバをダウンロードしてインストールくださ い。ドライバをインストールした後、PC 側で仮 Com が一つ増える。この Com で通信が行う。

株式会社日昇テクノロジー

#### 1.5.1 USB\_URATのドライバのインストール

USB ケーブルで PC とボードを接続する(拡張ボード上の B type I/F)。

| 新しいハードウェアの検出ウィザード |                                                                                         |  |  |  |
|-------------------|-----------------------------------------------------------------------------------------|--|--|--|
|                   | 新しいハードウェアの検索ウィザードの開始                                                                    |  |  |  |
|                   | このウィザードでは、次のハードウェアに必要なソフトウェアをインストールします:<br>CP2102 USB to UART Bridge Controller         |  |  |  |
| - Maria           | ○ ハードウェアに付属のインストール CD またはフロッピー ディ<br>スクがある場合は、挿入してください。                                 |  |  |  |
|                   | インストール方法を選んでください。                                                                       |  |  |  |
|                   | <ul> <li>○ ソフトウェアを自動的にインストールする (推奨)④</li> <li>④ 一覧または特定の場所からインストールする (詳細)(S)</li> </ul> |  |  |  |
|                   | 続行するには、D欠へ] をクリックしてください。                                                                |  |  |  |
|                   | < 戻る(四) 次へ(型) > キャンセル                                                                   |  |  |  |

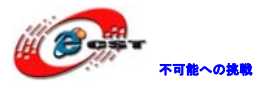

| 新しいハードウェアの検出ウィザード                                                                                                    |
|----------------------------------------------------------------------------------------------------|
| 検索とインストールのオブションを選んでください。                                                                                                    |
| <ul> <li>◇次の場所で最適のドライバを検索する(S) 下のチェックボックスを使って、リムーバブルメディアやローカルパスから検索できます。検索された最適のドラ<br/>イバがインストールされます。         <ul> <li>□リムーバブルメディア (フロッピー、CD-ROM など)を検索(M)</li> <li>▽次の場所を含める(Q):</li></ul></li></ul> |
| < 戻る(B) 次へ(N) > キャンセル                                                                                                    |

完了すると、自動的に次の検出ウィザード画面が表示される。上記と同じ手順でインスト ールする。

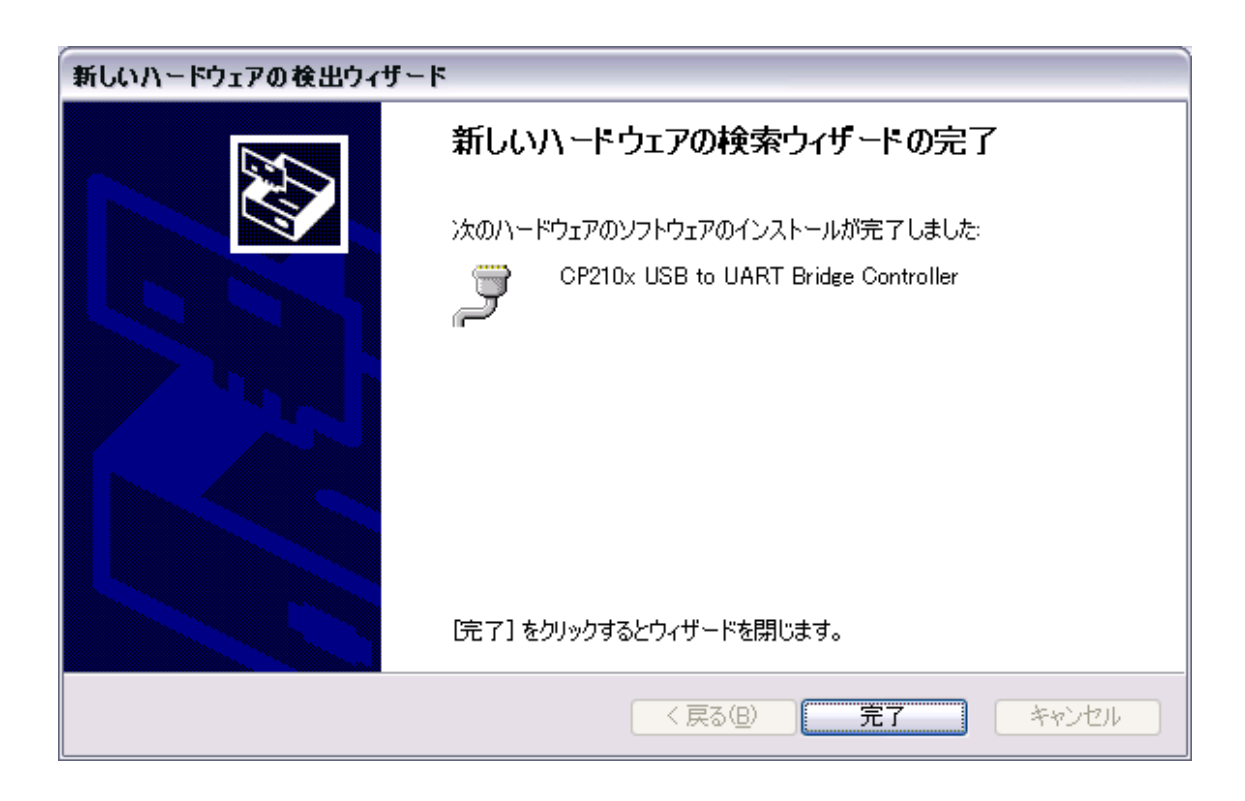

完了して、デバイスマネージャ画面で次の二つのデバイスが増えている:

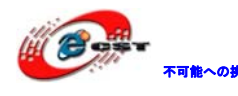

(CP2102は CP2101を基にバージョンアップしたもので、ドライバは共通)

⊟ ⊷Ҿ USB (Universal Serial Bus) ⊐ントローラ │ │ ⊷Ҿ CP2101 USB Composite Device □ - ℊ ポート (COM ≿ LPT)

<sup>™</sup> <sup>™</sup> CP210× USB to UART Bridge Controller (COM8)

### 1.5.2 USB\_URATの通信設定

PC側のハイパーターミナル(ここはCOM8 (115200(B)、8(D)、なし(P)、1(S)、なし(F)))を 起動する。

出荷状態のボードに電源をいれると、ハイパーターミナル画面に通信データが表示される。

## 第二章 開発ツールのインストール

CPLD/FPGA の開発には、ALTERA から Quartus II Web Edition という無償版のツールが公開 されているのでこちらを利用します。Quartus II Web Edition は、総合開発環境になって おり、このソフトウェアだけで、ソース・エディタや I/O ピンのアサインメント、論理合 成、デバイスの書き込み用のプログラムなど、CPLD/FPGA の開発に必要な機能がすべて含ま れています。また、Nios II エンベデッド・デザイン・スイートは Nios プロセッサー用の 開発ツールです。

Quartus II Web Edition と Nios II エンベデッド・デザイン・スイートのダウンロードは、 次の URL から行うことができます。

http://www.altera.co.jp/support/software/download/nios2/dnl-nios2.jsp

なお、ダウンロードする際は、最初に ALTERA のページにサイン・インを行い、ユーザ情報 を登録する必要があります。本章には v8.1 でインストールの手順を説明します。インスト ールした後、ライセンス・ファイルが不要です。

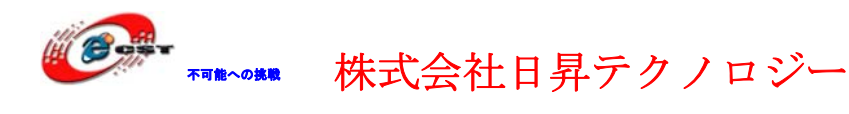

# 2.1 Quartus II Web Editionをインストールする

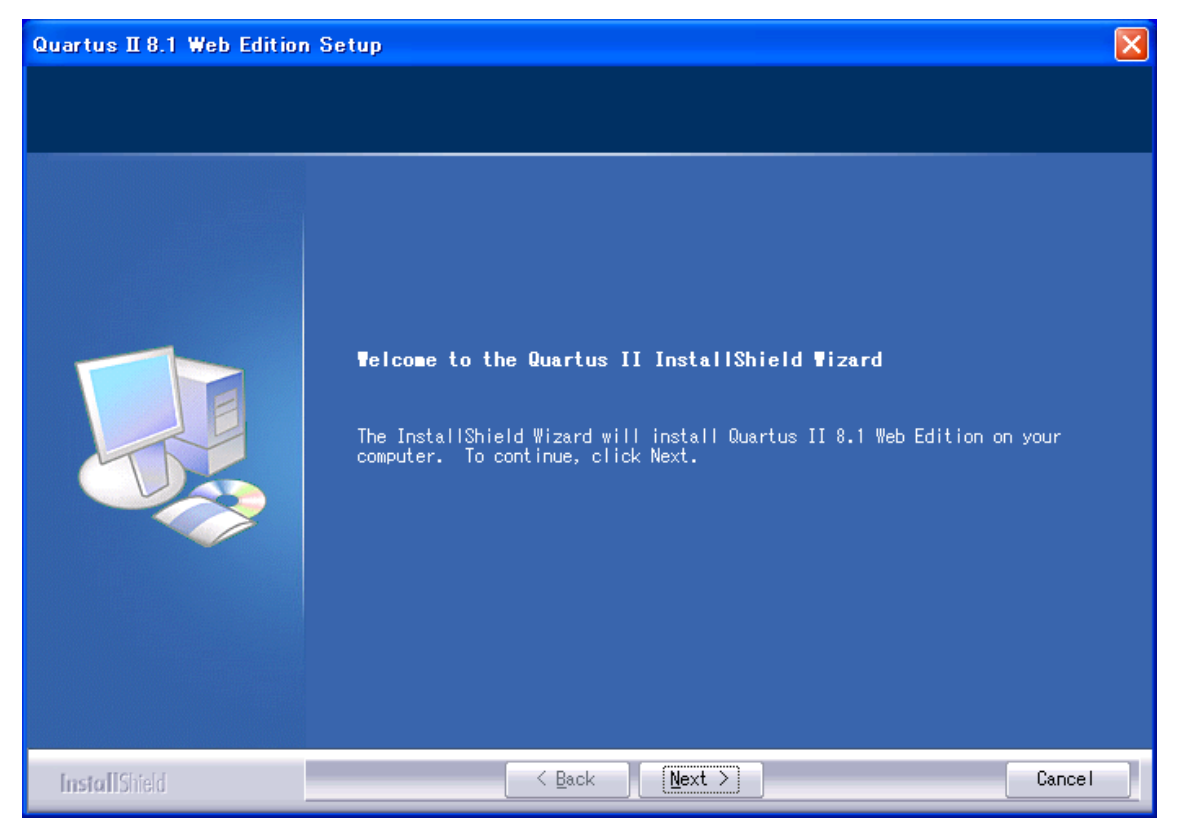

「Next」ボタンを押すと、英文のライセンスが出てきます。同意できる場合は、「I accept the terms of the license agreement」を選択して、「Next」ボタンを押します。

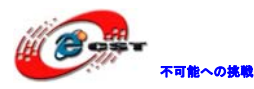

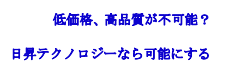

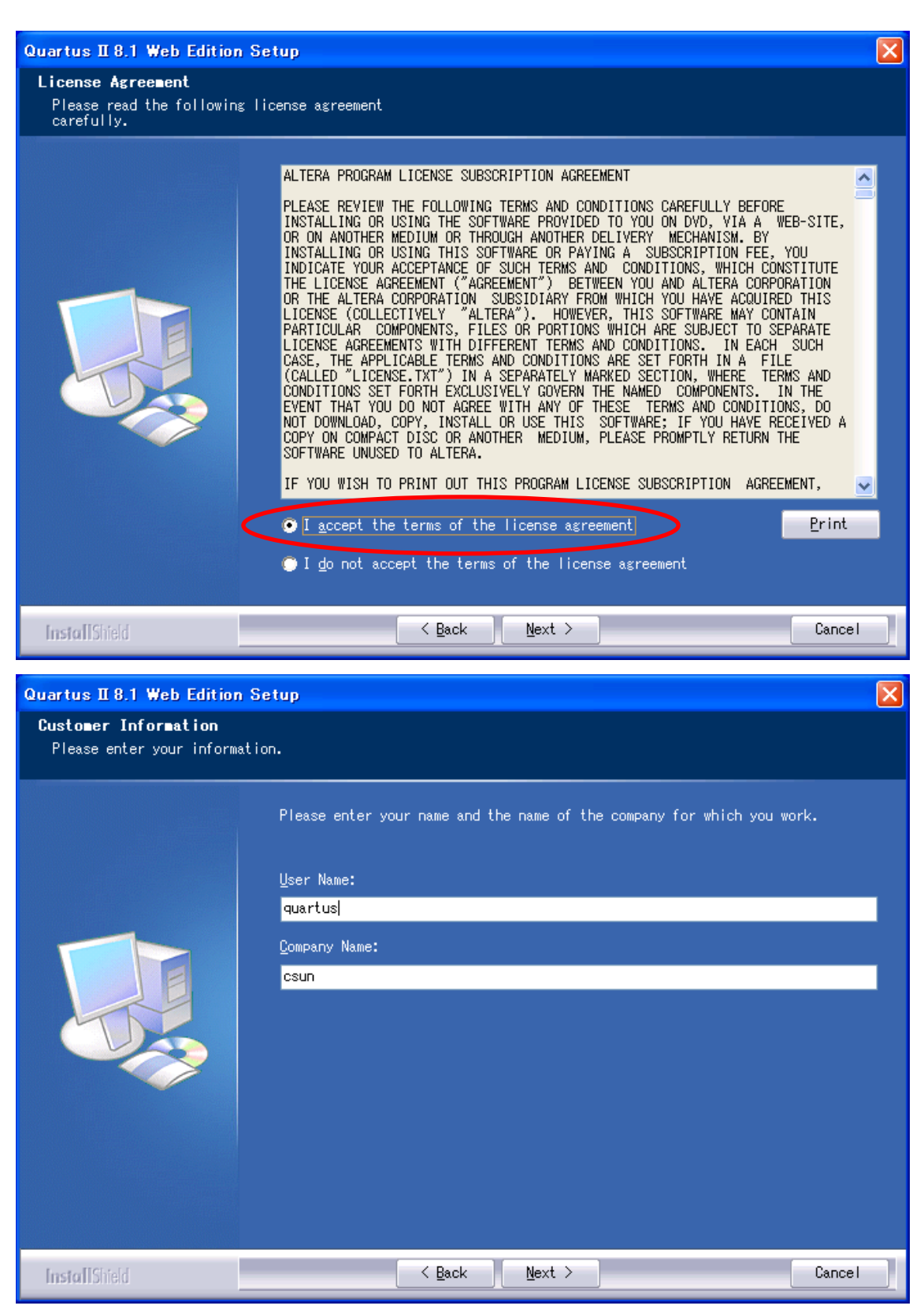

使用者の名前と所属会社名を入力するダイアログが表示されます。名前は半角のアルファ ベットで入力しましょう。

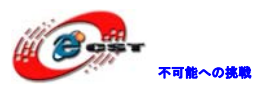

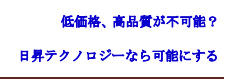

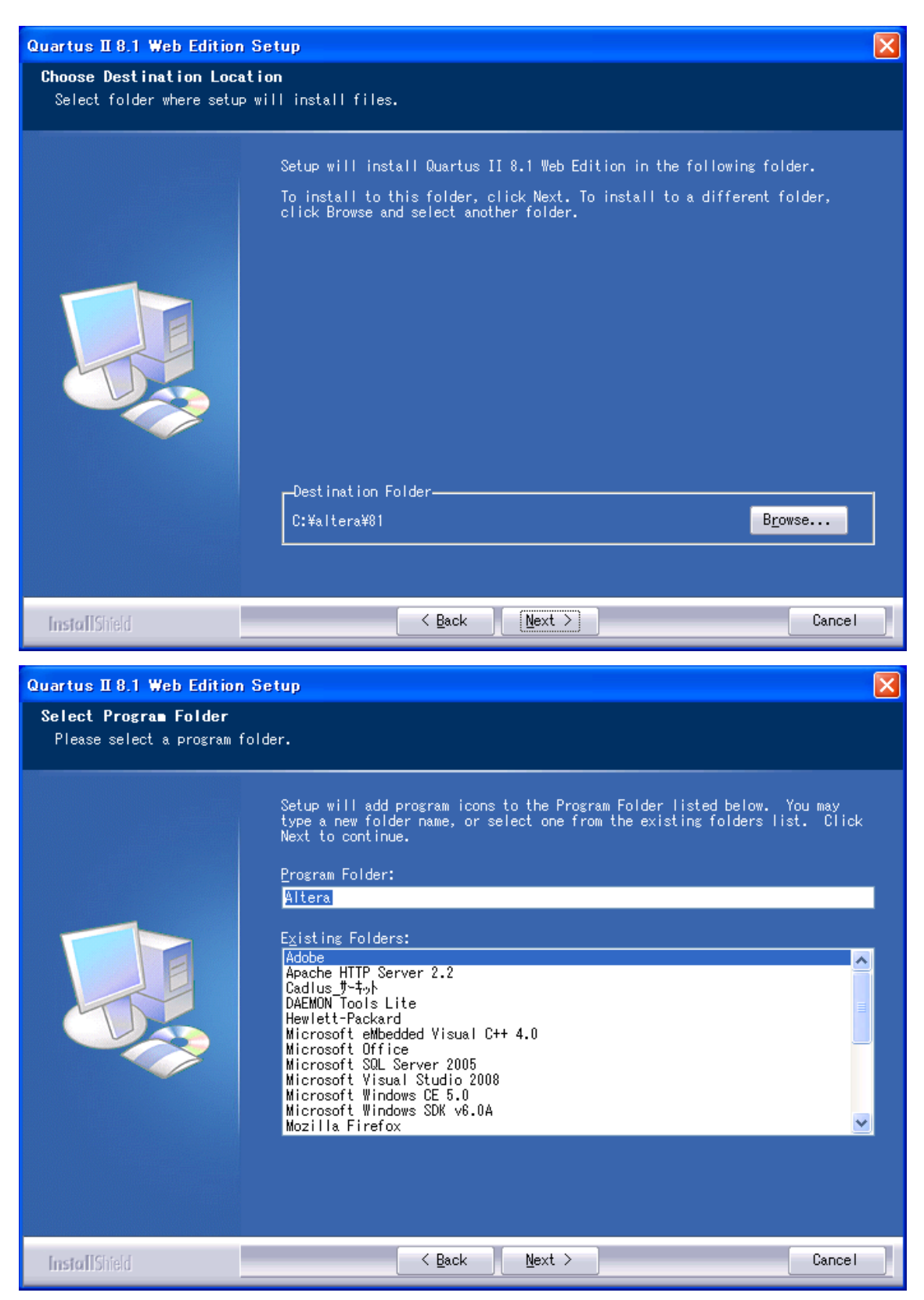

インストール先フォルダを変更せず、そのまま進んでください。

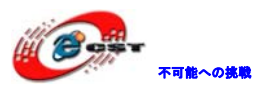

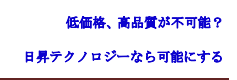

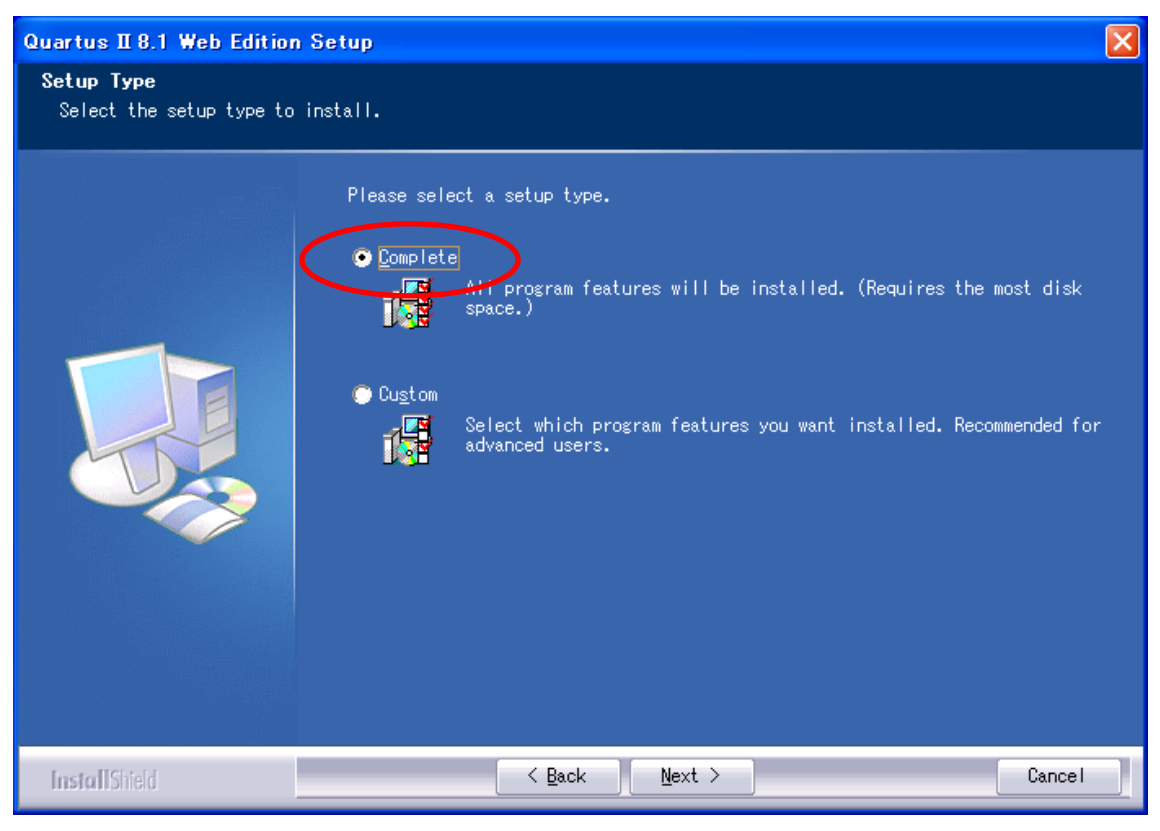

「Complete」を選択してください。

| Quartus II 8.1 Web Edition                              | i Setup                                                                                                    | ×  |
|---------------------------------------------------------|----------------------------------------------------------------------------------------------------|----|
| <b>Start Copying Files</b><br>Review settings before co | opying files.                                                                                                    |    |
|                                                         | Setup has enough information to start copying the program files. If you wan<br>to review or change any settings, click Back. If you are satisfied with the<br>settings, click Next to begin copying files.<br>Current Settings:<br>User Name and Company:<br>quartus; csun<br>Destination Directory:<br>C:¥altera¥01¥quartus<br>Design Directory:<br>C:¥altera¥01¥qdesigns<br>Program Folder:<br>Altera | t. |
| InstallShield                                           | < Back Next > Cancel                                                                                                    |    |

間違いがないかどうか確認し、問題がなければ「Next」を押します。

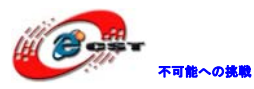

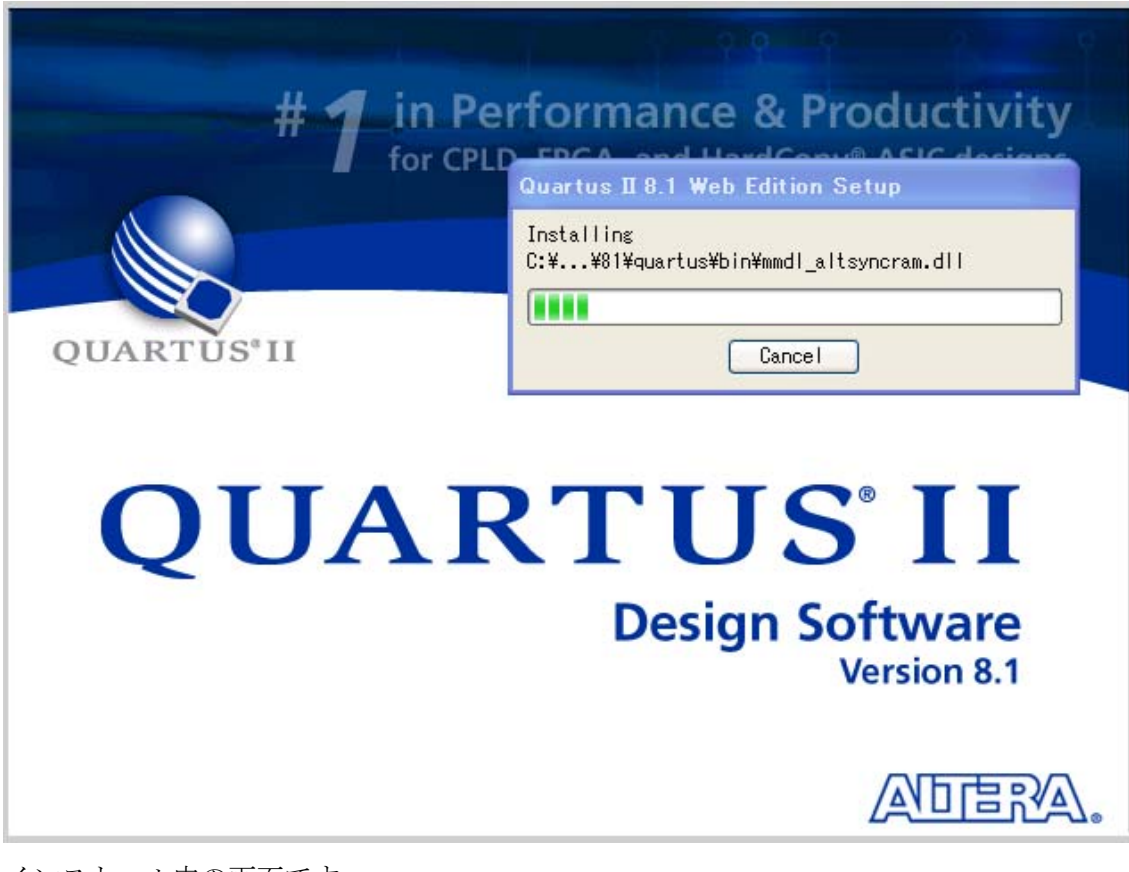

インストール中の画面です。

| Questio | n 🛛 🔀                                                  |
|---------|--------------------------------------------------------|
| 2       | Create Quartus II 8.1 Web Edition shortcut on desktop? |
|         | (はい)() (いいえ)(M)                                        |

インストール完了すると、ショートカットをデスクトップに作るかどうか聞かれます。ど ちらでも選択できます。

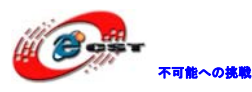

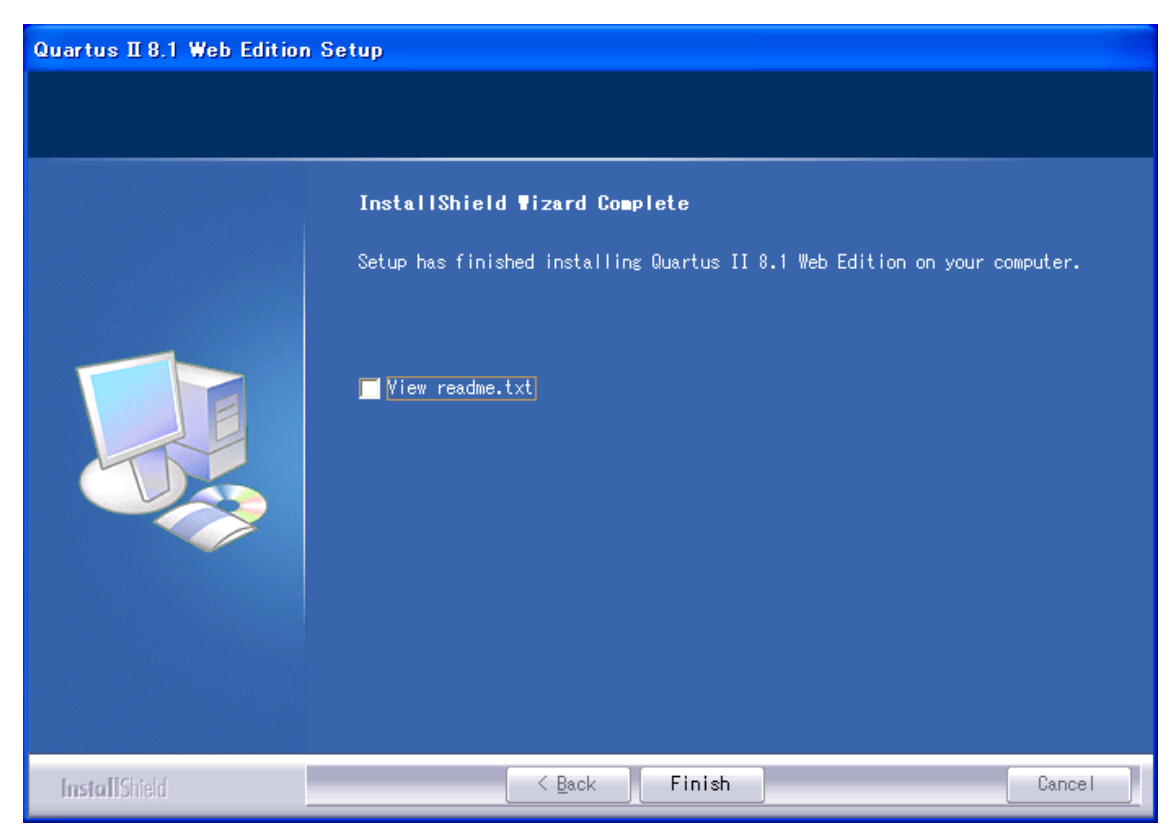

最後に「Finish」をクリックすると、ウィザードが閉じてインストールが終了します。

インストールされた Quartus II 評価版をさっそく起動してみます。一番最初に起動したと きだけ、次のようなダイアログが現れ、「Run the Quartus II software」を選択してくだ さい。「OK」ボタンを押します。

| Quartus II 8.1 Web Edition                                                                                                    |
|----------------------------------------------------------------------------------------------------|
| Thank you for installing the Quartus II Web Edition software - the #1 in performance and<br>productivity. To upgrade to the full featured Subscription Edition please visit<br>www.altera.com |
| Select one of the following options<br>Run the Quartus II software<br>Add an IP license file (for users who have purchased IP)                                                                |
| OK Cancel                                                                                                    |

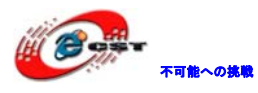

Quartus II の画面出てきます。

|                                                                            | ×                                                                                                    |
|----------------------------------------------------------------------------|----------------------------------------------------------------------------------------------------|
| Getting Started Wit                                                        | th Quartus® II Software                                                                                                    |
|                                                                            | OUARTÚS II                                                                                                    |
|                                                                            |                                                                                                    |
|                                                                            | A REAL PROPERTY AND A REAL PROPERTY AND A REAL PROPERTY A REAL PRO |
| Start Designing                                                            | Start Learning                                                                                                    |
| Designing with Quartus II software<br>requires a project                   | The audio/video interactive tutorial teaches<br>you the basic features of Quartus II software                                                                                                    |
| Create a New Project                                                       | Open Interactive Tutorial                                                                                                    |
| Open Existing Project                                                      |                                                                                                    |
| Open Recent Project:                                                       |                                                                                                    |
| ButtonCountAIIVHDL                                                         |                                                                                                    |
| ButtonCountVHDL                                                            |                                                                                                    |
| Web links:                                                                 |                                                                                                    |
| Literature Training                                                        | Online Demos Support                                                                                                    |
| Don't show this screen again                                               |                                                                                                    |
|                                                                            |                                                                                                    |
| Quartus II<br>File Edit View Project Assignments Processing Tools W        | (indow Help                                                                                                    |
| □ 🗳 🖬 💋   🍜   Å 🖻 🛍   🕫 🕫  <br>Project Navigator                           |                                                                                                    |
| Entity                                                                     |                                                                                                    |
|                                                                            | Quartus II Software Timing esigner With Quartus II Integration Download With Quartus II Integration Software fet a Nins* II Software fet a Nins* II                                                                                                    |
|                                                                            | Subscription Edition Free trial>>> Processor Free!<br>Free 30-day Trial Limited Time Offer                                                                                                    |
|                                                                            |                                                                                                    |
| Tasks                                                                      |                                                                                                    |
| Flow:     Compilation       Task G'     Time                               | QUARTUSII                                                                                                    |
| Compile Design     Analysis & Synthesis     Firm    Fitter (Place & Route) | Version 8.1                                                                                                    |
| E► Assembler (Generate programming files)<br>E► Timing Analysis            | View New Quartus II                                                                                                    |
| EDA Netlist Writer      Program Device (Open Programmer)                   | Documentation                                                                                                    |
| × Type Message                                                             |                                                                                                    |
|                                                                            |                                                                                                    |
|                                                                            |                                                                                                    |
| System & Processing λ Extra Info λ Info λ Warning λ Critic                 | al Warning ) Error ), Suppressed ), Flag /                                                                                                    |
| Message:                                                                   | Locate                                                                                                    |

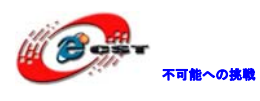

# 2.2 Nios II エンベデッド・デザイン・スイートをインストールす

### る

| 📴 Nios II Embedd | led Design Suite 8.1                                                                                                    |  |  |
|------------------|----------------------------------------------------------------------------------------------------|--|--|
|                  | <ul> <li>Press Install button to start extraction.</li> <li>Use Browse button to select the destination folder from the folders tree. It can be also entered manually.</li> <li>If the destination folder does not exist, it will be created automatically before extraction.</li> </ul> |  |  |
|                  | Destination folder  C:\DOCUME~1\zqing\LOCALS~1\Temp Browse  Installation progress                                                                                                    |  |  |
|                  | Install Cancel                                                                                                    |  |  |

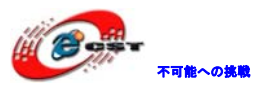

| 📅 Nios II Embed | ded Design Suite 8.1                                                                                                    |               |
|-----------------|----------------------------------------------------------------------------------------------------|---------------|
|                 | Extracting nios2eds\setup.ini<br>Extracting nios2eds\setup.exe<br>Extracting nios2eds\layout.bin<br>Extracting nios2eds\data1.cab<br>Extracting nios2eds\data2.cab |               |
|                 | Destination folder                                                                                                    |               |
|                 | C:\DOCUME~1\zqing\LOCALS~1\Temp Bro                                                                                                    | o <u>w</u> se |
|                 | Installation progress                                                                                                    |               |
|                 | (*****                                                                                                    |               |
|                 | Install C.                                                                                                    | ancel         |

先ず「Install」ボタンを押して解凍します。「Next」ボタンを押します。

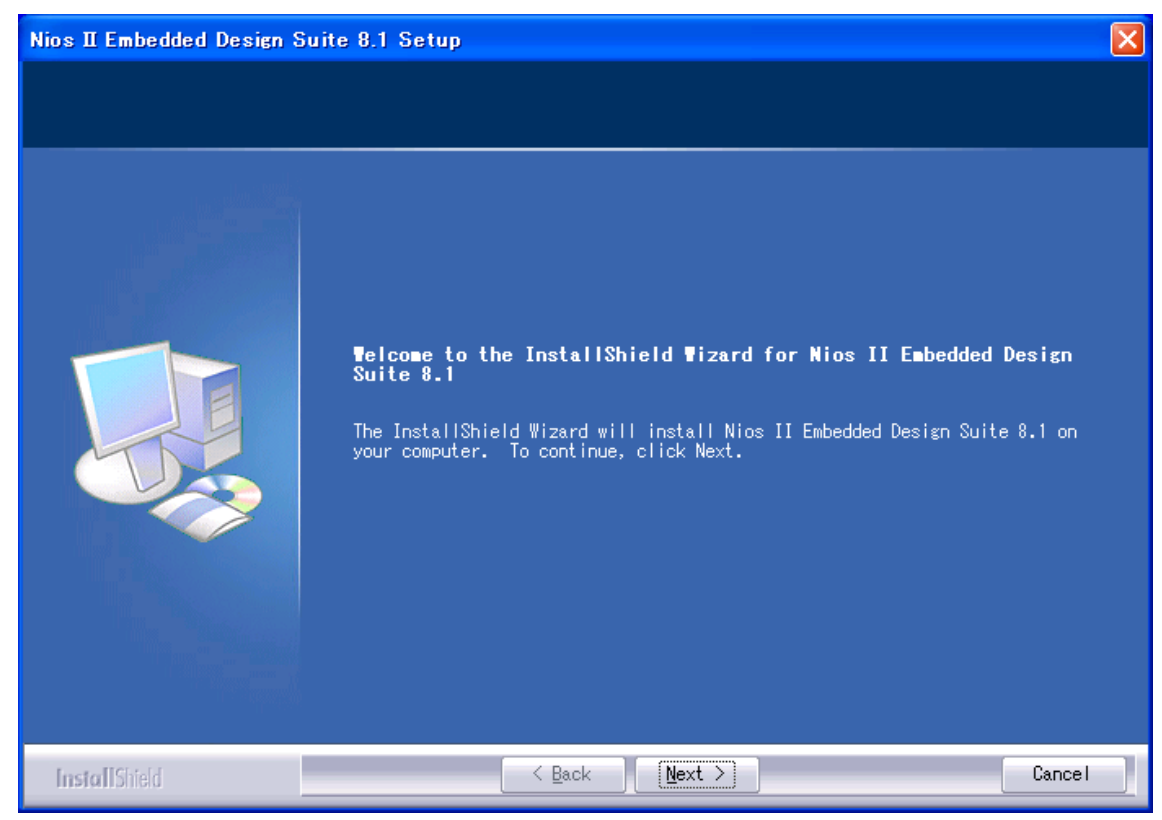

ライセンスを同意すれば、「Yes」ボタンを押します。

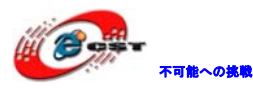

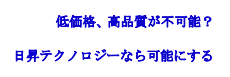

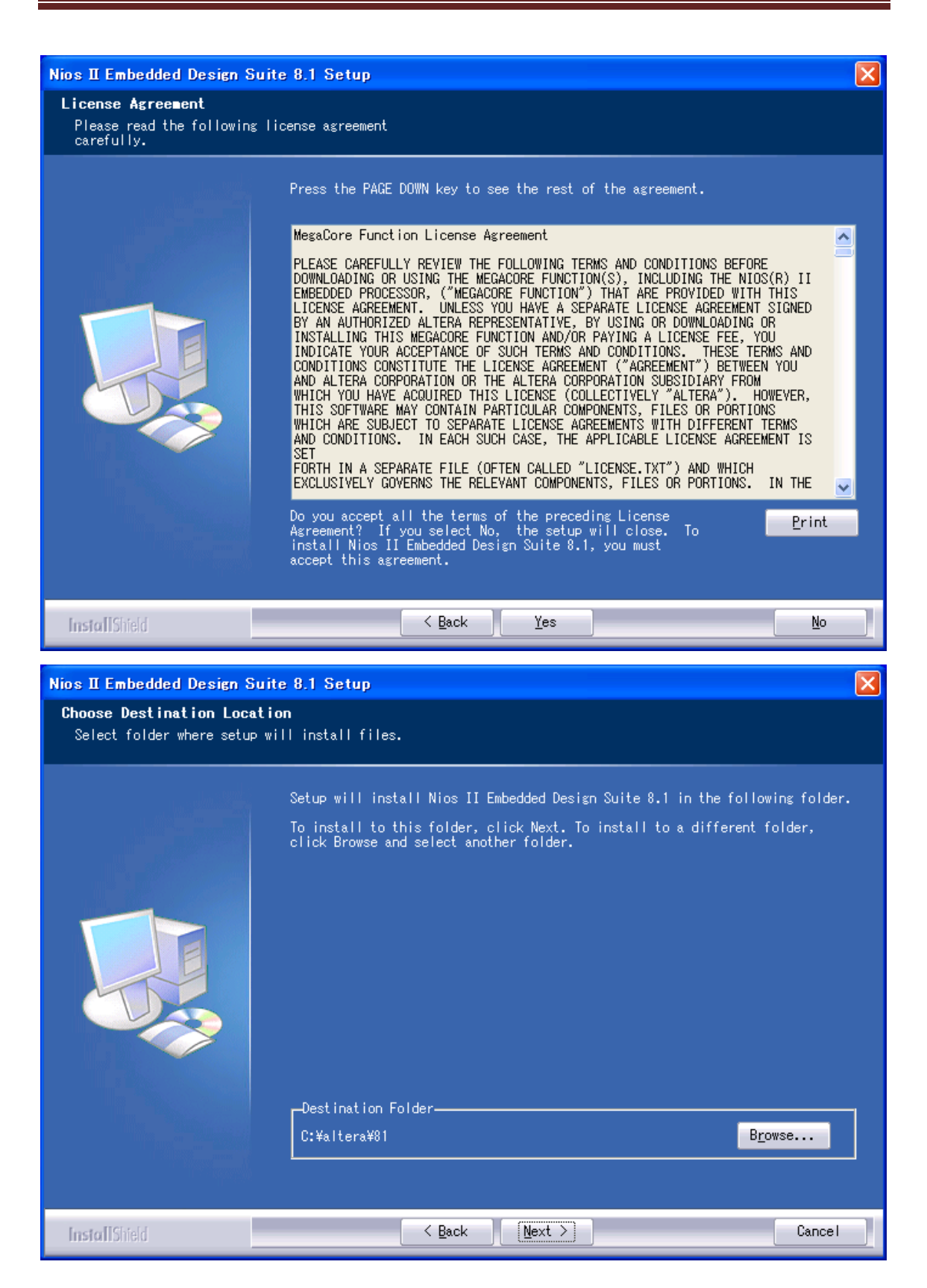

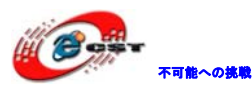

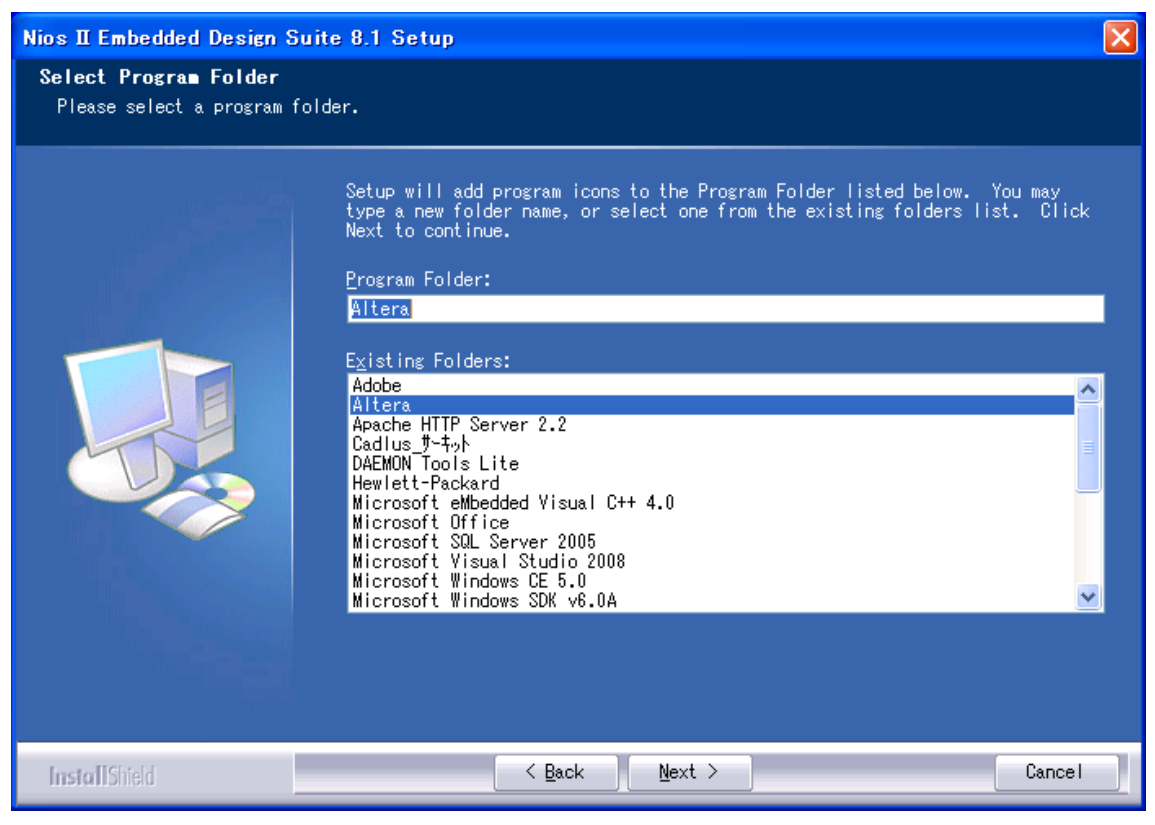

インストール先フォルダを変更せず、そのまま進んでください。

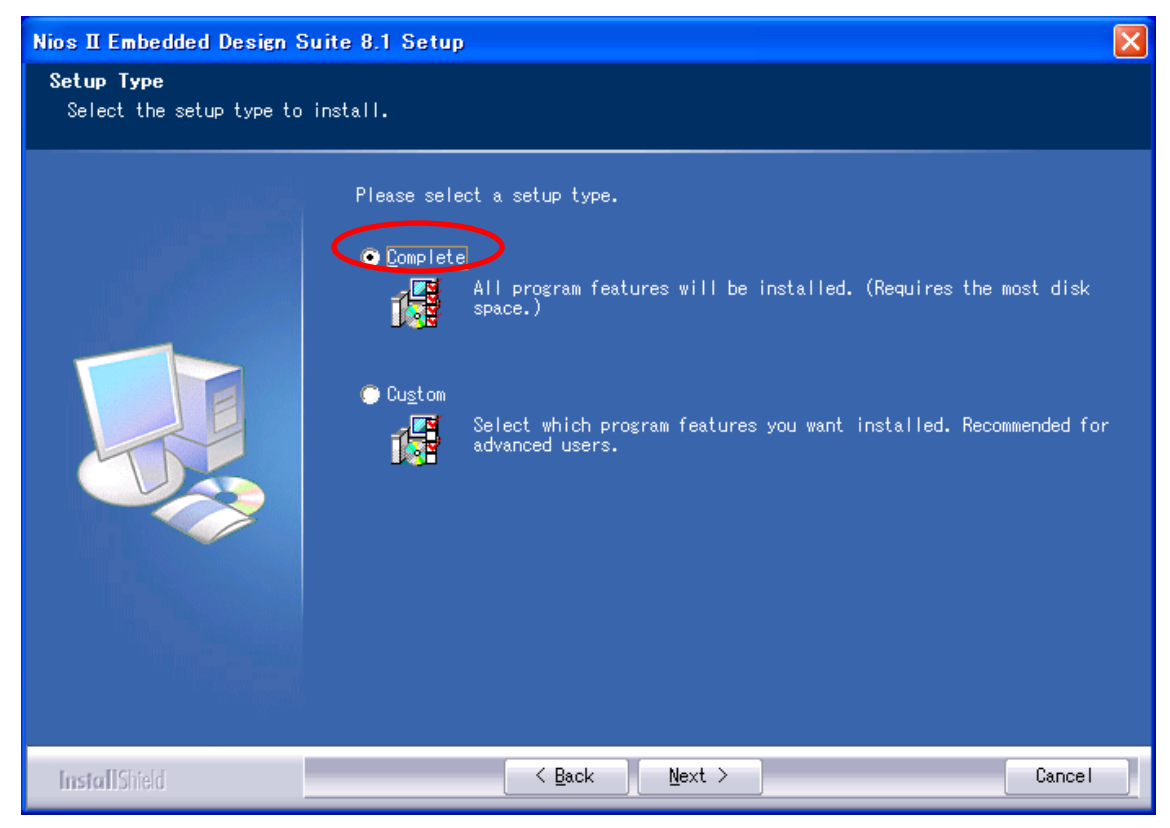

「Complete」を選択してください。

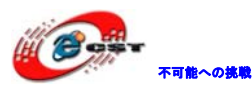

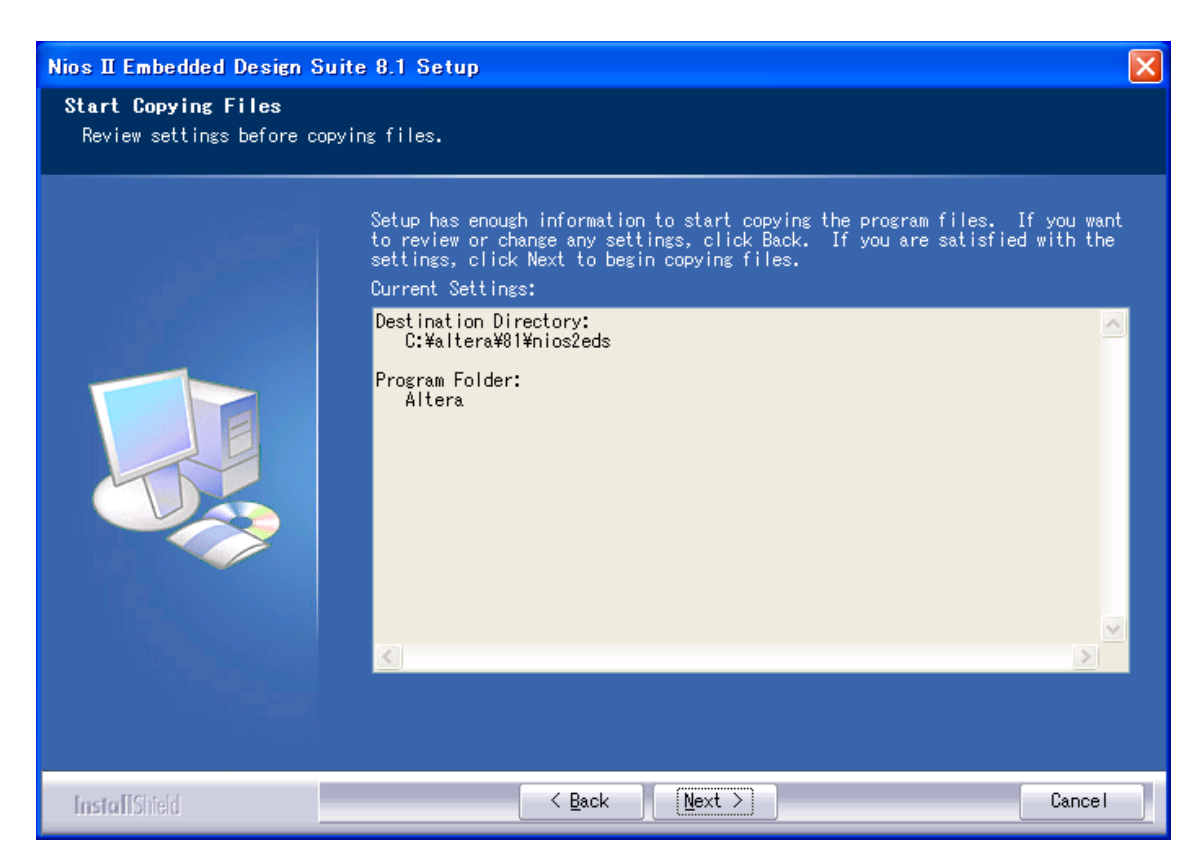

間違いがないかどうか確認し、問題がなければ「Next」を押します。

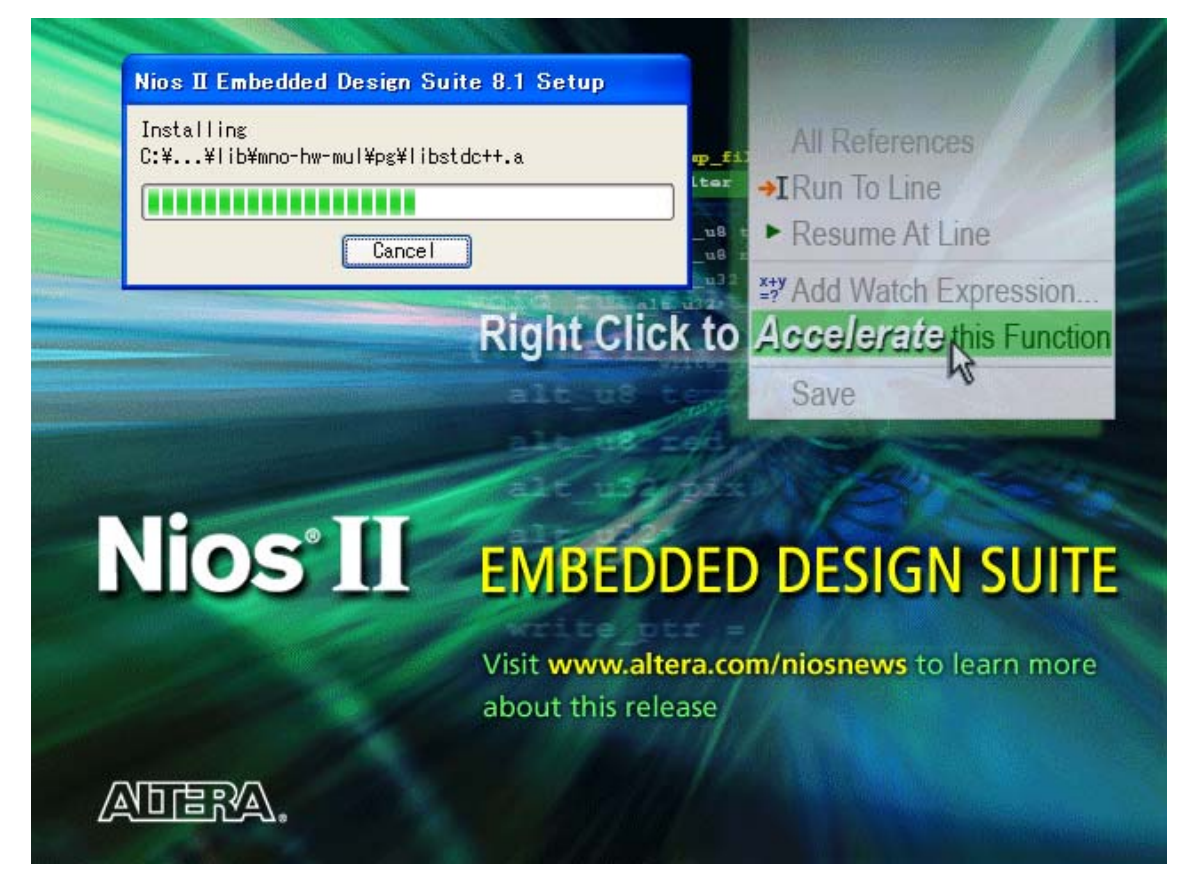

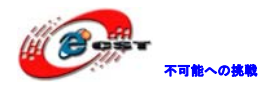

インストール中。

| Question |                                                               |
|----------|---------------------------------------------------------------|
| 2        | Create Nios II Embedded Design Suite 8.1 shortcut on desktop? |
|          | (はい)() (いいえい)                                                 |

インストール完了すると、ショートカットをデスクトップに作るかどうか聞かれます。どちらでも選択できます。

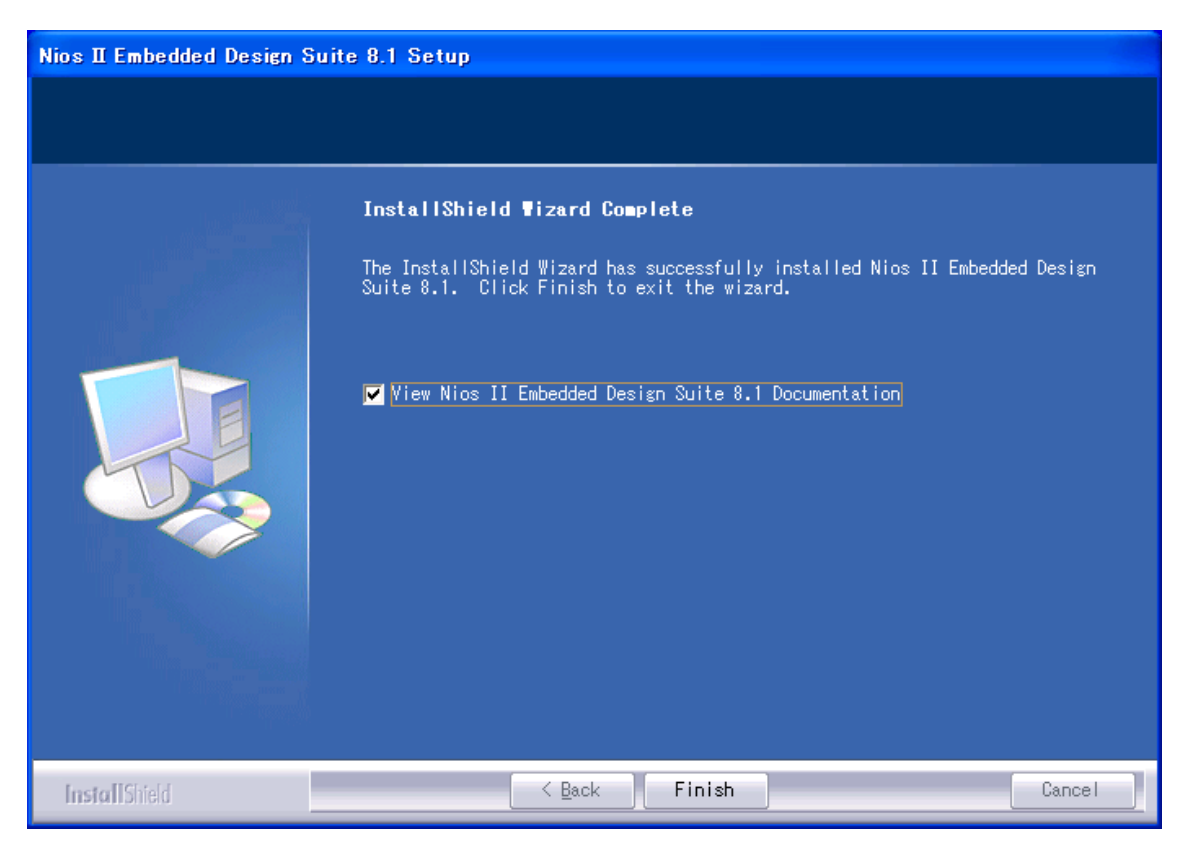

最後に「Finish」をクリックすると、ウィザードが閉じてインストールが終了します。

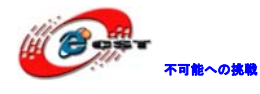

# 第三章 Cyclone Ⅱの初体験

### 3.1 Quartus評価版にソースを読み込む

弊社の HP で Cyclone II 用のサンプルソース (Example\_ep2c20.zip) をダウンロードできます。

ソース・ファイルを..¥alteraに展開します。その中に、幾つのサンプルがあります。具体的には 1.4 節をご参照ください。一つのサンプルを紹介します。

エクスプローラまたはマイ コンピュータを起動して、 ..¥all\_test\_3というフォルダを開いてください。

これらの中に、名前が all\_test\_3.qpf、Project File となっているファイルがあります。 これをダブル・クリックすると、Quartus II が起動して、all\_test\_3 というプロジェクト が開きます。

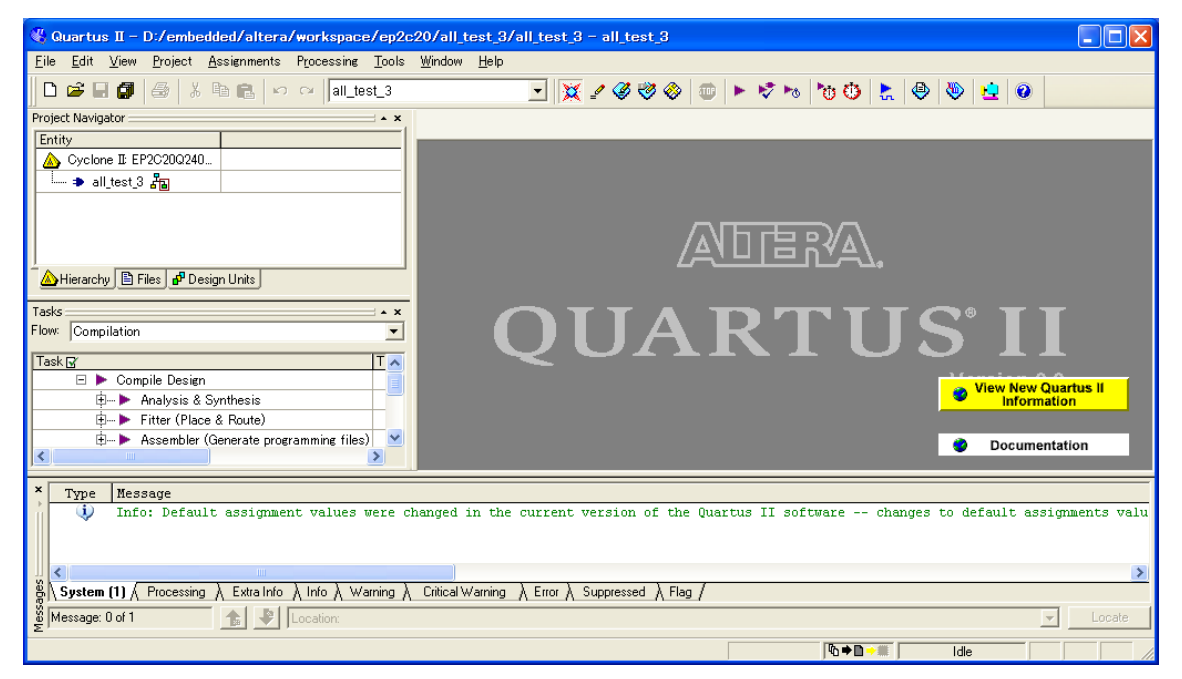

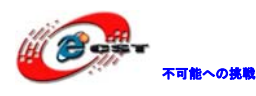

Quartus IIの「Processing」メニューから「Start Compilation」を選択します。するとコ ンパイル処理が始まり、プロブレス・バーが働き始めます。コンパイルは少し時間が掛か ります。

| 🖞 Quartus II – D:/embedded/altera/workspace/ep2c20/all_test_3/all_test_3 – all_test_3 – [Compilation Report – Flow Summary]     |                                                                                                    |  |  |
|----------------------------------------------------------------------------------------------------|----------------------------------------------------------------------------------------------------|--|--|
| Eile Edit View Project Assignments                                                                                              | Processing Tools Window Help                                                                                                    |  |  |
| D 🗳 🖬 🗿 🎒 👗 🖻 🖻 🗠 🗠                                                                                                    | 🔟 Stop Processing Ctrl+Shift+C 💈 🥙 🚳 👘 🕨 🤡 🏷 🍓 👘 🔛 😵 😓 🚳                                                                                                    |  |  |
| Project Navigator                                                                                                    | Start Compilation Ctrl+L                                                                                                    |  |  |
| Entity                                                                                                    | Analyze Current Eile Flow Summary                                                                                                    |  |  |
| Cyclone II: EP2C20Q240                                                                                                    | Start •                                                                                                    |  |  |
| i ⇒ all_test_3 者                                                                                                    | Update Memory Initialization File                                                                                                    |  |  |
|                                                                                                    | Compilation Report Ctrl+R                                                                                                    |  |  |
| A Hierarchy      Files      B <sup>P</sup> Design Units      Tasks      Flow:     Compilation      Task g                       | Start Compilation and Simulation Ctrl+Shift+K         Generate Functional Simulation Nettist         Start Simulation         Ctrl+I         Simulation Debug         Simulation Report         Ctrl+Shift+R         Compiler Tool         Simulator Tool         Simulator Tool         PowerPlay Power Analyzer Tool         Simulator Tool         Simulator Tool |  |  |
| × Type Message                                                                                                    |                                                                                                    |  |  |
| System (3) \ Processing \ Extra Info \ Info (10) \ Warning (26) \ Critical Warning \ Error \ Suppressed (101) \ Flag \ Message: |                                                                                                    |  |  |
| Starts a new compilation                                                                                                    | <b>™⇒</b> ∎ Ide                                                                                                    |  |  |

### 3.2 USB-Blasterをインストールする

通常、MAX II/Cyclone II にコンフィグレーション・データを書き込むために、アルテラが 発売している専用ダウンロード・ケーブル (ByteBlaster MV や ByteBlaster II や USB 接続タ イプの USB-Blaster など)を購入しなければなりません。

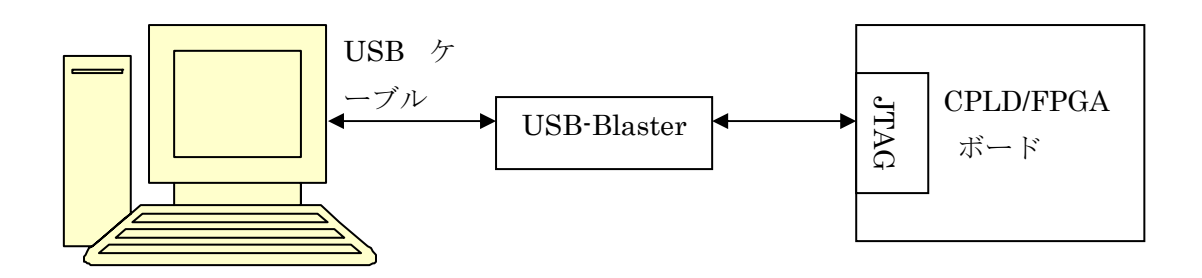

弊社は専用ダウンロード・ケーブル USB-Blaster 同等のデバイスを提供しております。 <u>http://www.csun.co.jp/SHOP/200901025.html</u>

次に示す手順に従って、USB-Blasterのデバイス・ドライバをインストールしてください。

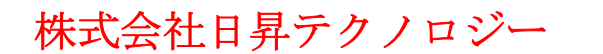

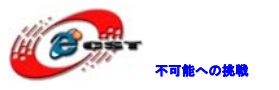

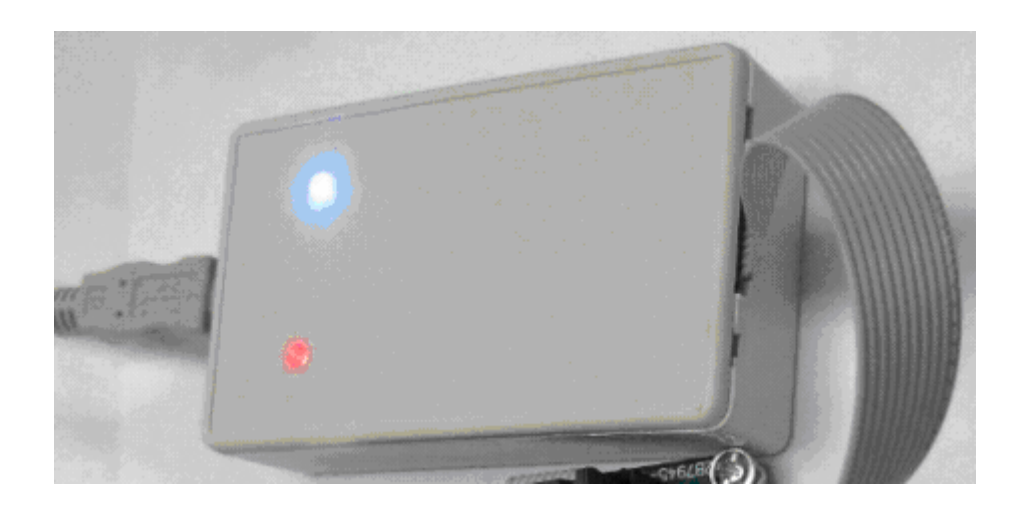

USB-Blaster を USB ケーブルでパソコンと繋ぐと、自動的にこの画面が現れ、「いいえ、今回は接続しません」を選択してください。

| 新しいハードウェアの検出ウィザード |                                                                                                    |  |  |
|-------------------|----------------------------------------------------------------------------------------------------|--|--|
|                   | 新しいハートウェアの検索ウィサートの開始                                                                                                    |  |  |
|                   | お使いのコンピュータ、ハードウェアのインストール CD または Windows<br>Update の Web サイトを検索して(ユーザーの了解のもとに) 現在のソフトウ<br>ェアおよび更新されたソフトウェアを検索します。<br><u>プライバシー ポリシーを表示します。</u> |  |  |
|                   | ソフトウェア検索のため、Windows Update (こ接続しますか?                                                                                                    |  |  |
|                   | ○はい、今回のみ接続します(Y)<br>○はい、今すぐおよびデバイスの接続時には毎回接続します(E)<br>◆●いいえ、今回は接続しません(T)                                                                      |  |  |
|                   | 続行するには、 D欠ヘ] をクリックしてください。                                                                                                    |  |  |
|                   | 〈戻る(四) 次へ(11) > キャンセル                                                                                                    |  |  |

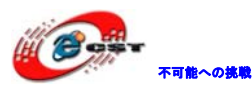

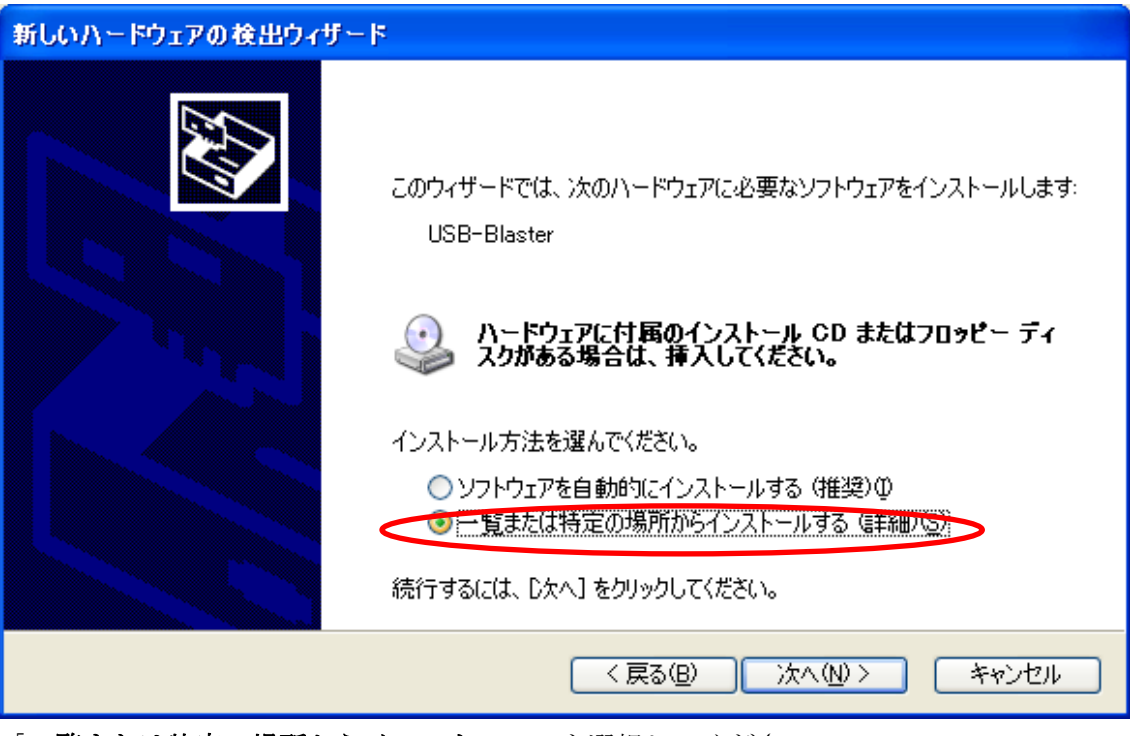

「一覧または特定の場所からインストール」を選択してください。

| 新しいハードウェアの検出ウィザード                                                                                                    |
|----------------------------------------------------------------------------------------------------|
| 検索とインストールのオブションを選んでください。                                                                                                    |
| <ul> <li>○ 次の場所で最適のドライバを検索する(S)</li> <li>下のチェック ボックスを使って、リムーバブル メディアやローカル パスから検索できます。検索された最適のドラ<br/>イバがインストールされます。</li> <li>□ リムーバブル メディア (フロッピー、CD-ROM など) を検索(M)</li> <li>○ 次の場所を含める(Q):</li> <li>○ Xaltera¥81¥quartus¥drivers¥ush=blaster</li> </ul> |
| <ul> <li>○検索しないで、インストールするドライバを選択する(D)</li> <li>→ 暫からドライバを選択するには、このオプションを選びます。選択されたドライバは、ハードウェアに最適のものとは取りません。</li> </ul>                                                                                                    |
| < 戻る(B) 次へ(N) > キャンセル                                                                                                    |

USB-Blaster のドライバは¥altera¥81¥quartus¥drivers¥usb-blaster にあります。

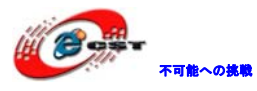

### インストール中。

| 新しいハードウェアの検出ウィザード |                                |  |  |
|-------------------|--------------------------------|--|--|
|                   | 新しいハードウェアの検索ウィザードの完了           |  |  |
|                   | 次のハードウェアのソフトウェアのインストールが完了しました: |  |  |
|                   | Altera USB-Blaster             |  |  |
|                   | [完了] をクリックするとウィザードを閉じます。       |  |  |
|                   | < 戻る(B) <b>完了</b> キャンセル        |  |  |

インストール完了します。

### 3.3 書き込むソフトウェアを起動する

Quartus II の「Tools」メニューから「Programmer」を選択すると、回路を書き込むソフト ウェア「Programmer ツール」が起動します。

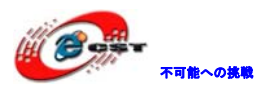

| 🐇 Quartus II - D:/embedded/altera/workspace/ep2c20/all_test_3/all_test_3 - all_test_3                        |                                                                          |               |  |
|----------------------------------------------------------------------------------------------------|--------------------------------------------------------------------------|---------------|--|
| <u>F</u> ile <u>E</u> dit <u>V</u> iew <u>P</u> roject <u>A</u> ssignments P <u>r</u> ocessing               | <u>Tools Window H</u> elp                                                |               |  |
| D 📽 🖬 🗿 🎯 🕺 the 💼 🗠 🗠 🕅 all_te                                                                               | Run E <u>D</u> A Simulation Tool<br>Run <u>E</u> DA Timing Analysis Tool |               |  |
| Entity Logic Cells Dedica                                                                                    | Launch EDA Simulation Library <u>C</u> ompiler                           |               |  |
| Cyclone II: EP2C20Q240C8                                                                                     | Launch Design Space Explorer                                             |               |  |
| ⊞                                                                                                    | 🚯 TimeQuest Timing Analyzer                                              |               |  |
|                                                                                                    | <u>A</u> dvisors                                                         |               |  |
|                                                                                                    | 🗞 Chip Planner (Floorplan and Chip Editor)                               |               |  |
| Afterarchy Eriles A Design Units                                                                             | Design Partition Planner                                                 |               |  |
| Tasks                                                                                                    | Netlist ⊻iewers ►                                                        |               |  |
|                                                                                                    | SignalTap II Logic A <u>n</u> alyzer                                     | ARIUSII       |  |
| lask⊻<br>✓ ⊡ ► Compile Design                                                                                | - In-System Memory Content Editor                                        |               |  |
| ✓ ⊕► Analysis & Synthesis                                                                                    | In-System Sources and Probes Editor                                      | Information   |  |
| <ul> <li>✓ I∄ ► Fitter (Place &amp; Route)</li> <li>✓ I∄ ► Assembler (Generate programming files)</li> </ul> | SignalProbe Pins                                                         | Desumentation |  |
|                                                                                                    | Programmer                                                               |               |  |
| × Type Message                                                                                               | 📉 Mega <u>W</u> izard Plug-In Manager                                    |               |  |
| М.                                                                                                    | 1 SOPC Builder                                                           |               |  |
|                                                                                                    | Tcl Scripts                                                              |               |  |
|                                                                                                    | Customi <u>z</u> e                                                       |               |  |
| Silv System A Processing A Extra Info A Info A Warnin                                                        | Options                                                                  | ag /          |  |
| δ Message: Location:                                                                                         | License Setup                                                            | Locate        |  |
| Open a Programmer window                                                                                     |                                                                          |               |  |

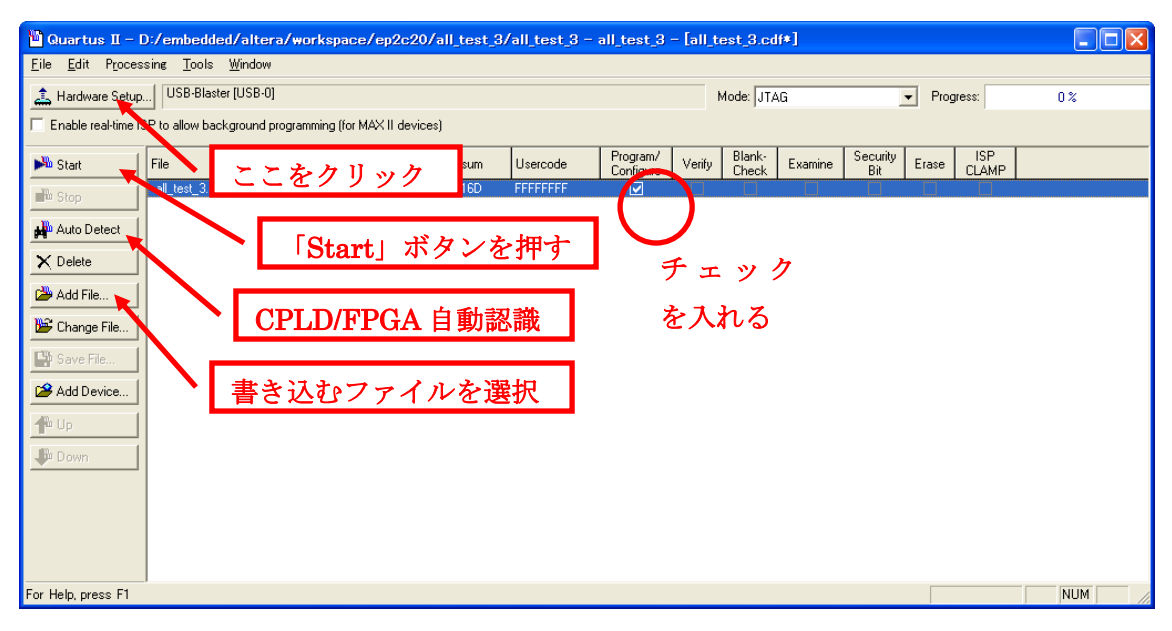

Programmer ツールが起動したら、最初に書き込みケーブルのセットアップを行います。 「Hardware Setup」というボタンを押してください。

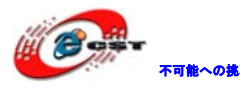

| Hardware Setup                                                                                                    |                                                         |                             | ×                                    |
|----------------------------------------------------------------------------------------------------|---------------------------------------------------------|-----------------------------|--------------------------------------|
| Hardware Settings JTAG Setting:<br>Select a programming hardware setu<br>only to the current programmer wind<br>Currently selected hardware: | s  <br>up to use when progra<br>ow.<br>USB-Blaster [USB | mming devices. This<br>3-0) | s programming hardware setup applies |
| Available hardware items:<br>Hardware<br>ByteBlaster<br>USB-Blaster                                                                          | Server<br>Local<br>Local                                | Port<br>LPT1<br>USB-0       | Add Hardware Remove Hardware         |
|                                                                                                    |                                                         |                             | Close                                |

「USB-Blaster[USB-0]」を選択します。「Close」を押して、Hardware Setup ダイアログを 閉じたら、「Auto Detect」というボタンを押してください。これは、ケーブルの先にある CPLD/FPGA を自動認識する操作です。うまく CPLD/FPGA が認識されると、EPM240 又は EP2C5、 EP2C8 又は EP3C25 という CPLD/FPGA が発見されるはずです。発見されない場合は、

- ケーブルが正しく接続されているか、
- ・ FPGA の場合は、ケーブルとボードの JTAG ポートを繋ぎますか
- CPLD/FPGA 基板に電源が入っているか

など、これまでの作業に問題がないか再度チェックをしてください。

CPLD/FPGA の認識に成功すると、「Add File」ボタンを押して、書き込みファイルを添加し ます。\*.pof は CPLD 用書き込みファイル、\*.sof は FPGA 用書き込みファイルです。\*.pof の右側にある Program/Configure の欄にチェックを入れて、「Start」ボタンを押します。 プログレス・バーが 100%まで達すれば、書き込み成功です。

ブザーがピピと鳴って、FPGAボード上の LED が点滅して、拡張ボード上の 7 SegLED がカウ ンタ表示しているのを確認してください。

### 3.4 FPGAのコンフィギュレーションデバイスに書き込む

専用のコンフィギュレーションデバイスに書き込む手順:

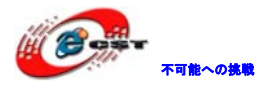

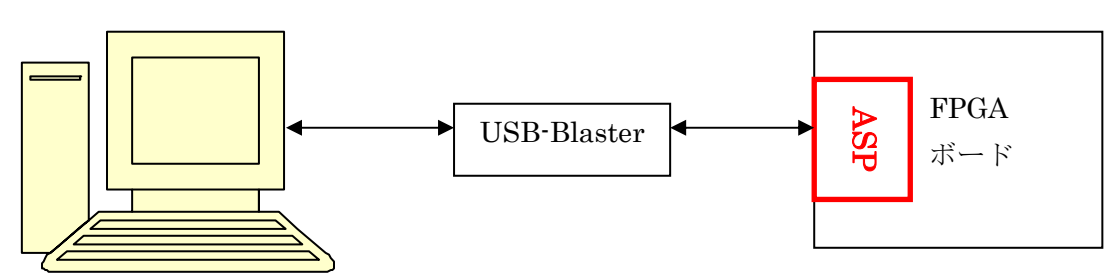

先ず、USB-Blaster と FPGA ボードの ASP ポートを繋ぎます。 書き込むソフトウェア「Programmer ツール」が起動します。

| 🖺 Quartus II – I                  | D:/embedded/                 | altera/workspace/ep          | 2c20/all_test_ | 8/all_test_3     | - all_test_3 - [all_test_3.cdf*]                         |                             |
|-----------------------------------|------------------------------|------------------------------|----------------|------------------|----------------------------------------------------------|-----------------------------|
| <u>File E</u> dit P <u>r</u> oces | ssing <u>T</u> ools <u>W</u> | (indow                       |                |                  |                                                          |                             |
| 🔔 Hardware Setup                  | D USB-Blaster [I             | USB-0]                       |                | $\boldsymbol{<}$ | Mode: Active Serial Programming rogres                   | s: 0%                       |
| Enable real-time I                | SP to allow backgr           | ound programming (for MAX II | devices)       |                  |                                                          |                             |
| 🏓 Start                           | File                         | Device                       | Checksum       | Usercode         | Program/ Verify Blank-<br>Configure Verify Check Examine | Security<br>Bit Erase CLAMP |
| 齢 Stop                            | all_test_3.pof               | EPCS4                        | 057897BD       | 00000000         |                                                          |                             |
| Auto Detect                       |                              |                              |                |                  | $\bigcirc$                                               |                             |
| X Delete                          | \                            |                              | _              |                  | チェック                                                     |                             |
|                                   | ` 「St                        | art」ボタンを                     | 押す             |                  | ナートフ                                                     |                             |
| Add File                          |                              |                              |                |                  | を入れる                                                     |                             |
| 👺 Change File                     |                              |                              |                |                  |                                                          |                             |
| 🗳 Save File                       |                              |                              |                |                  |                                                          |                             |
| 📽 Add Device                      |                              |                              |                |                  |                                                          |                             |
| 🜓 Up                              |                              |                              |                |                  |                                                          |                             |
| 🐌 Down                            |                              |                              |                |                  |                                                          |                             |
|                                   |                              |                              |                |                  |                                                          |                             |
|                                   |                              |                              |                |                  |                                                          |                             |
|                                   |                              |                              |                |                  |                                                          |                             |
|                                   |                              |                              |                |                  |                                                          |                             |
| For Help, press F1                | _*                           |                              |                |                  |                                                          |                             |

「Mode」に[Active Serial Programming]を選択します。「Add File」ボタンを押して、書 き込みファイル\*.pof を添加します。\*.pof の右側にある Program/Configure の欄にチェッ クを入れて、「Start」ボタンを押します。プログレス・バーが 100%まで達すれば、書き込 み成功です。

書き込み成功した後、USB-Blaster を FPGA ボードの ASP ポートから抜いて、FPGA ボードに 電源を再投入すると、どの現象が出てきますか?

3.5 ByteBlasterIIの使い方

PC との接続:

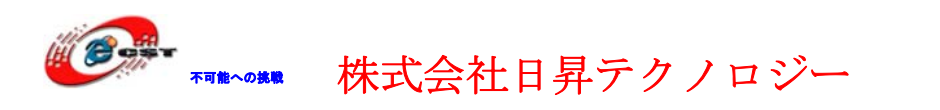

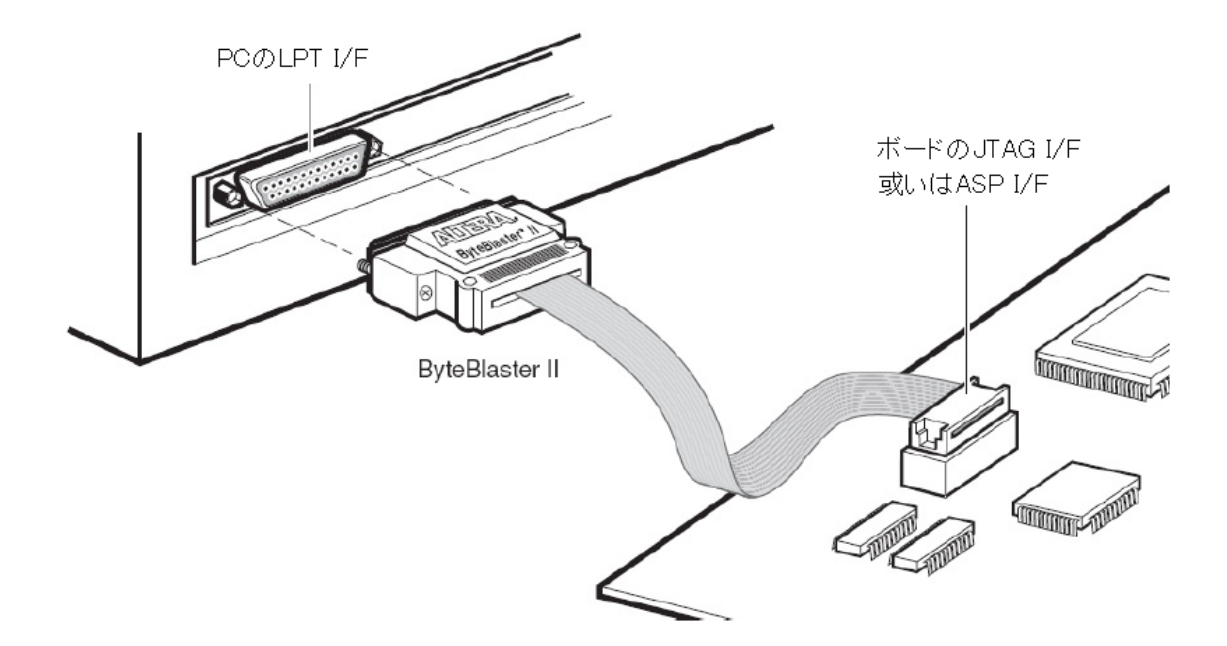

Quartus IIの「Tools」メニューから「Programmer」を起動する。

下記の様に No Hardware の状態であれば、"Hardware Setup…"をクリックする。

| 🔔 Hardware Se<br>Mode:            | etup No Hardwa                              | re<br>Vr                         |                                               |                    |          |
|-----------------------------------|---------------------------------------------|----------------------------------|-----------------------------------------------|--------------------|----------|
| Hardware Se                       | tup                                         |                                  |                                               |                    | ×        |
| Hardware Sett:                    | ings   JTAG Setti                           | ngs                              |                                               |                    |          |
| Select a progra<br>hardware setup | mming hardware set<br>applies only to the ( | up to use whe<br>current program | n programming de <sup>.</sup><br>mmer window. | vices. This progra | amming   |
| Currently select                  | ed hardware:                                | No Hardware                      |                                               |                    | •        |
| Available har                     | dware items:                                |                                  |                                               |                    |          |
| Hardware                          |                                             | Server                           | Port                                          | Add Ha             | ardware  |
|                                   |                                             |                                  |                                               | Remove             | Hardware |
|                                   |                                             |                                  |                                               |                    |          |
|                                   |                                             |                                  |                                               |                    |          |
|                                   |                                             |                                  |                                               |                    |          |
|                                   |                                             |                                  |                                               |                    |          |
|                                   |                                             |                                  |                                               |                    |          |
|                                   |                                             |                                  |                                               |                    |          |
|                                   |                                             |                                  |                                               |                    | Close    |
|                                   |                                             |                                  |                                               |                    |          |

"Add Hardware…" をクリックして、 "ByteBlasterMV or ByteBlasterII" を選択する:

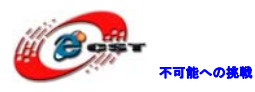

| Add Hardware            | 2                               |  |  |
|-------------------------|---------------------------------|--|--|
| Hardware type:<br>Port: | ByteBlasterMV or ByteBlaster II |  |  |
| Baud rate:              | <b></b>                         |  |  |
| Server name:            | <b></b>                         |  |  |
| Server port:            |                                 |  |  |
| Server password:        |                                 |  |  |
| Auto Detect             | OK Cancel                       |  |  |

OK をクリックする。

| Hardware Setup                                                                                 |                                                                    |                                   | $\sim$                          |
|------------------------------------------------------------------------------------------------|--------------------------------------------------------------------|-----------------------------------|---------------------------------|
| Hardware Settings JTAG Se<br>Select a programming hardware<br>hardware setup applies only to l | ttings  <br>setup to use when<br>he current programm               | programming device<br>her window. | es. This programming            |
| Currently selected hardware:<br>Available hardware items:<br>Hardware<br>ByteBlasterII         | No Hardware<br>No Hardware<br>ByteBlasterii [LP<br>Server<br>Local | 11<br>Port<br>LPT1                | Add Hardware<br>Remove Hardware |
|                                                                                                |                                                                    |                                   | Close                           |

"Currently selected hardware:"から"ByteBlasterII[LPT1]"を選択して、Close をク リックする。

| 🔔 Hardware Setup | ByteBlasterII [LPT1] |   |
|------------------|----------------------|---|
| Mode:            | JTAG                 | 2 |

次の手順はUSB Blaster と共通です。

### 3.6 NIOS IIプロセッサーの初体験

エクスプローラまたはマイ コンピュータを起動して、 ¥SOPC¥all\_test\_3¥ というフォルダを開いてください。

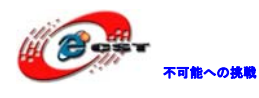

これらの中に、名前が all\_test\_3. qpf ファイルがあります。これをダブル・クリックする と、Quartus II が起動して、プロジェクトが開きます。

他のプロジェクトと同じ手順でコンパイルして、ボードに書き込みます。 書き込み時、このような情報が出てきます。正式製品なら、アルテラ社からライセンスが 必要です。評価の場合は、そのまま「OK」ボタンを押します。

| Quartus | п                                                                                                    |
|---------|----------------------------------------------------------------------------------------------------|
| ٩       | File C:/altera/FPGA/EP2C8/nios_led_sch/nios_led_sch_time_limited.sof contains one or more time-limited<br>megafunctions that support the OpenCore Plus feature that will not work after the hardware evaluation time<br>expires. Refer to the Messages window for evaluation time details. |
|         |                                                                                                    |

書き込み完了したら、その画面が出てきます。「Cancel」ボタンを押さないでください。その画面をそのまま置いといてください。

| OpenCore Plus Status          |                 |
|-------------------------------|-----------------|
| Click Cancel to stop using Op | enCore Plus IP. |
| Time remaining:               | unlimited       |
| Cancel                        |                 |

Windows の「スタート」→「すべてのプログラム」→「Altera」→「NIOS II EDS 8.1」から NIOS II 8.1 IDE が起動します。

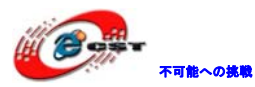

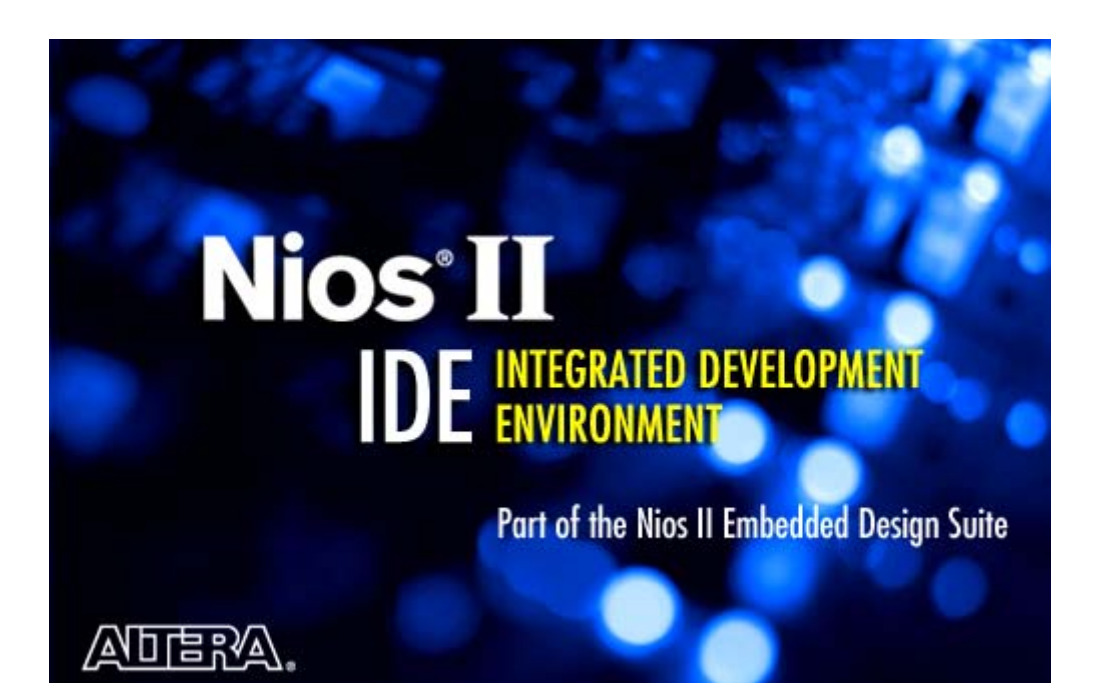

| Nios II G/C++ - Nios II IDE                           |                                                                                 |
|-------------------------------------------------------|---------------------------------------------------------------------------------|
| Eine Eun Mantene Segren Froject tools Kun Window Telp | ta<br>ta<br>ta<br>ta<br>ta<br>ta<br>ta<br>ta<br>ta<br>ta<br>ta<br>ta<br>ta<br>t |
| Welcome to the Altera Nios II IDE                     | <b>A</b>                                                                        |
|                                                       | Workbench                                                                       |
|                                                       |                                                                                 |
|                                                       |                                                                                 |
|                                                       | 15 (RD) Y                                                                       |
|                                                       | <del>.</del>                                                                    |
|                                                       |                                                                                 |
| Overview Tulo                                         | rials What's New                                                                |
| El 1 n                                                |                                                                                 |
| BA                                                    |                                                                                 |
| eclipse                                               |                                                                                 |
|                                                       |                                                                                 |

NIOS II IDE の初起動の画面です。

NIOS II IDEの project window で右クリックし Import を選択します。

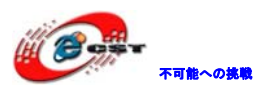

| Nios II C/C++ - makefile - Nios II II   |                                                                                                    |                                                                                                    |
|-----------------------------------------|----------------------------------------------------------------------------------------------------|----------------------------------------------------------------------------------------------------|
| File Edit Navigate Search Project Tools | s <u>R</u> un <u>w</u> indow <u>H</u> elp<br>☆ ▼                                                                                                    | 1 Nios II C/C++                                                                                                    |
| Nios II C/C++ Projects X                | Image: Second state of the second state of the second s | Outline X     Ingets X     Outline X     Ingets X     Outline X     Ingets X     Outline X     Ingets X     Outline X     Ingets X     Outline X     Ingets X     Outline X     Ingets |
| : <b>□</b> ◆                            |                                                                                                    |                                                                                                    |

「Import」画面で「Existing Projects into Workspace」を選択して、「Next」ボタンを押 します。

| 📑 Import                                                                                                    |        |
|----------------------------------------------------------------------------------------------------|--------|
| Select<br>Create new projects from an archive file or directory.                                                                                    | 2J     |
| Select an import source:                                                                                                    |        |
| type filter text                                                                                                    |        |
| General<br>Archive File<br>Breakpoints<br>Existing Projects into Workspace<br>File System<br>Preferences<br>Altera Nios I<br>C/C++<br>C/C++<br>Team |        |
|                                                                                                    | Cancel |

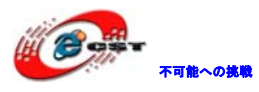

| 🚮 Import                                       |                               |          | X            |
|------------------------------------------------|-------------------------------|----------|--------------|
| Import Projects<br>Select a directory to searc | sh for existing Eclipse proje | cts.     |              |
| ⊙ Select roo <u>t</u> directory:               |                               | (        | Browse       |
| ⊖Select <u>a</u> rchive file:                  |                               |          | Browse       |
| Projects:                                      |                               |          |              |
|                                                |                               |          | Select All   |
|                                                |                               |          | Deselect All |
|                                                |                               |          | Refresh      |
|                                                |                               |          |              |
|                                                |                               |          |              |
| ✓ <u>C</u> opy projects into wo                | orkspace                      |          |              |
| 0                                              | < <u>B</u> ack <u>N</u> ext > | <u> </u> | Cancel       |

「Browse」ボタンを押してプロジェクト保存しているフォルダを選択します。

| フォ | オルダの参照                                          |          |
|----|-------------------------------------------------|----------|
| 5  | Select root directory of the projects to import |          |
|    |                                                 |          |
|    | 🖃 🚞 software                                    | ^        |
|    | E D AD TEST                                     |          |
|    | □ 🔁 all_test_v5                                 |          |
|    | <b>settings</b>                                 |          |
|    | 🕀 🛅 Debug                                       |          |
|    | ⊞ 🛅 all_test_v5_syslib                          |          |
|    | ⊞ 🛅 beep_test                                   |          |
|    | ⊞ 🛅 da_5620_test                                |          |
|    | 🗉 🛅 DMA_TEST                                    | ~        |
|    |                                                 | <u> </u> |
|    |                                                 |          |
| :  | フォルダ: all_test_v5                               |          |
|    | 新しいフォルダの作成(M) OK キャンセル                          |          |

「OK」ボタンを押します。

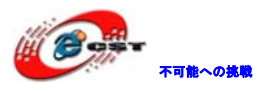

| E Import                                                                                    |                                              |            |  |  |
|---------------------------------------------------------------------------------------------|----------------------------------------------|------------|--|--|
| Import Projects<br>Select a directory to search for existing Eclipse projects.              |                                              |            |  |  |
| <ul> <li>Select root directory:</li> <li>Select archive file:</li> <li>Projects:</li> </ul> | D:¥embedded¥altera¥workspace¥Example_e       | Browse     |  |  |
| ⊽ all_test_v5                                                                               |                                              | Select All |  |  |
| Copy projects into workspace                                                                |                                              |            |  |  |
| 0                                                                                           | < <u>B</u> ack <u>N</u> ext > <u>F</u> inish | Cancel     |  |  |

そのまま、「Finish」ボタンを押します。

上記操作をもう一度繰り返して、all\_test\_v5\_syslib プロジェクトを追加します。

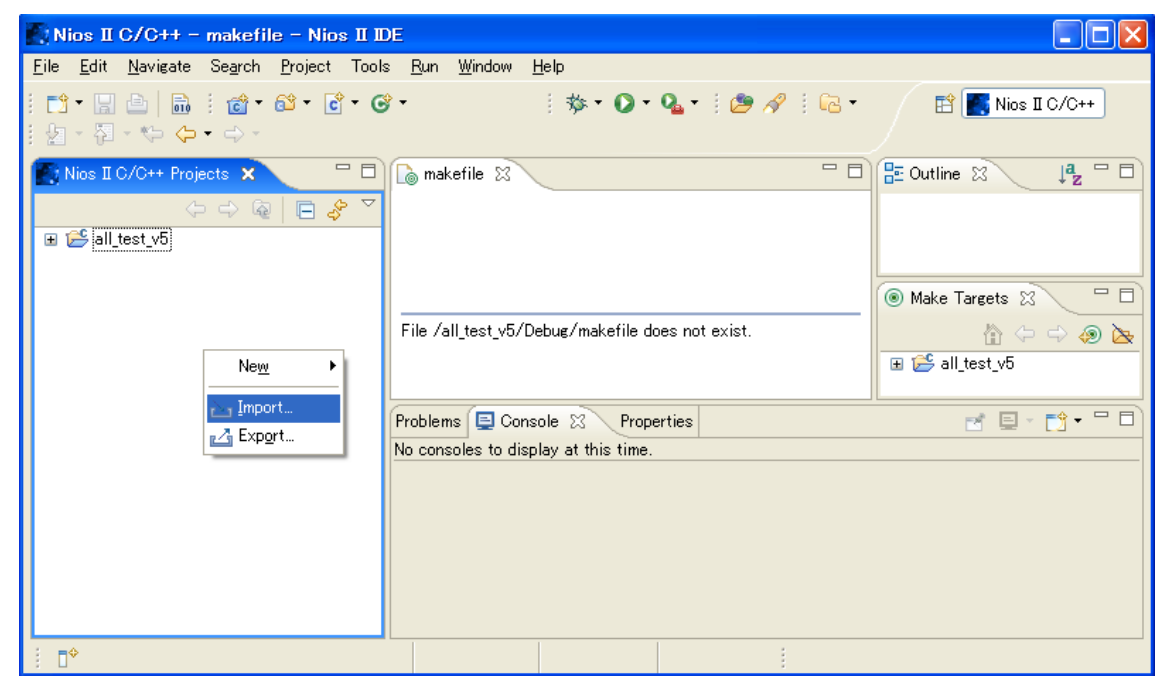

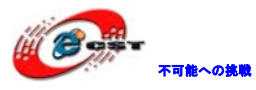

| フォ                                              | rルダの参照 ? 🔀             |  |  |  |  |
|-------------------------------------------------|------------------------|--|--|--|--|
| Select root directory of the projects to import |                        |  |  |  |  |
|                                                 |                        |  |  |  |  |
|                                                 | 🗉 🛅 oc_i2c_master 🛛 🔼  |  |  |  |  |
|                                                 | 🕀 🧰 ps2                |  |  |  |  |
|                                                 | 🗄 🚞 seg78led           |  |  |  |  |
|                                                 | 🖃 🚞 software           |  |  |  |  |
|                                                 | 🗉 🛅 AD_TEST 📃          |  |  |  |  |
|                                                 | 🕀 🛅 all_test_v5        |  |  |  |  |
|                                                 | 🖃 🛅 all_test_v5_syslib |  |  |  |  |
|                                                 | 🛅 settings             |  |  |  |  |
|                                                 | 🕀 🧰 Debug              |  |  |  |  |
|                                                 | 🗆 🗁 boon toot          |  |  |  |  |
|                                                 |                        |  |  |  |  |
| フォルダ: all_test_v5_syslib                        |                        |  |  |  |  |
|                                                 | 新しいフォルダの作成(M) OK キャンセル |  |  |  |  |

このままビルドすると旨く行かない場合がありますので、一回 Clean Project を実行します。

| 💽 Nios II C/C++ - Nios II IDE                                                                      |                                         |                              |  |  |
|----------------------------------------------------------------------------------------------------|-----------------------------------------|------------------------------|--|--|
| <u>F</u> ile <u>E</u> dit <u>N</u> avigate Se <u>a</u> rch <u>P</u> roject Tools                   | <u>R</u> un <u>W</u> indow <u>H</u> elp |                              |  |  |
| i 📬 ▾ 📄 🔄 i 📸 ▾ 🚱 ▾ 🚱 ▾ 🚱 ▾ 🎧 ▾ 🎧 ▾ 🎧 ▾ 🎧 ▾ 🎧 ▾ 🎦 🖓 i 🔁 ▾ 📰 💽 Nios II C/C++<br>i ½ - 🖓 - 🏷 🗘 ▾ ↔ - |                                         |                              |  |  |
| 💽 Nios II C/C++ Projects 🙁 📃 🗖                                                                     |                                         |                              |  |  |
| () 🗟 🗖 🤣 🔻                                                                                         |                                         | ▽                            |  |  |
| E-C all_test v5                                                                                    |                                         | An outline is not available. |  |  |
|                                                                                                    | _                                       |                              |  |  |
| Go Into                                                                                            | _                                       | Make      S                  |  |  |
| Open in <u>N</u> ew Window                                                                         | _                                       | A (+ -> 🔊 📐                  |  |  |
| Rebuild Index                                                                                      |                                         | ⊕ 😂 all_test_v5              |  |  |
| Active Build Configuration                                                                         | •                                       | ⊕ 🧀 🚰 all_test_v5_syslib     |  |  |
| Run As                                                                                             | Problems 🖄 Console Properties Debug     |                              |  |  |
| Debug As                                                                                           | errors, 0 warnings, 0 infos             | -14                          |  |  |
| <u>B</u> uild Project                                                                              | Description 🔺                           | Resource Path                |  |  |
| Clean Project                                                                                      |                                         |                              |  |  |
| Сору                                                                                               |                                         |                              |  |  |
| Paste                                                                                              |                                         |                              |  |  |

左側の「all\_test\_v5」でマウスの右ボタンをクリックして、「Build Project」を選択して、 ビルドを開始します。

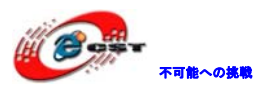

| Nios II C/C++ - Nios II IDE                                                            |                                                    |                              |  |  |
|----------------------------------------------------------------------------------------|----------------------------------------------------|------------------------------|--|--|
| <u>File E</u> dit <u>N</u> avigate Se <u>a</u> rch <u>P</u> ro                         | ject Tools <u>R</u> un <u>W</u> indow <u>H</u> elp |                              |  |  |
| i 📬 ▼ 🖫 🗁   📾 i 📸 ▼ 🗳 ▼ 💣 ▼ 🎯 ▼<br>i ½ ▼ 🖓 ▼ 🎝 ▼ 🏷 ↔ ↔ ↔ ↔ ↔ ↔ ↔ ↔ ↔ ↔ ↔ ↔ ↔ ↔ ↔ ↔ ↔ ↔ |                                                    |                              |  |  |
| 🖪 Nios II C/C++ Projects 🕱 🦳 🗖 🗍 🔚 🔛 🖓 🖓                                               |                                                    |                              |  |  |
|                                                                                        | _ &                                                | ~                            |  |  |
| ⊕ 😂 all_test v=                                                                        |                                                    | An outline is not available. |  |  |
| i il_test_v New                                                                        | F                                                  |                              |  |  |
| Go Into                                                                                |                                                    |                              |  |  |
| Open in <u>N</u> ew Wi                                                                 | indow                                              |                              |  |  |
| Rebuild Index                                                                          |                                                    | ⊕ ∰ all test v5              |  |  |
| Active Bui <u>l</u> d Co                                                               | nfiguration 🕨                                      | ⊕ 😂 all_test_v5_syslib       |  |  |
| Run As                                                                                 | •                                                  |                              |  |  |
| Debug As                                                                               | , Problems 🛛 Console Properties Deb                | ue 🏦 🎝                       |  |  |
| <u>B</u> uild Project                                                                  | rrors, 0 warnings, 0 infos                         | 1 - 1 - 1                    |  |  |
| Clean Project                                                                          | Description 🔺                                      | Resource Path                |  |  |
| Сору                                                                                   |                                                    |                              |  |  |

終わりましたら、NIOS II IDEのメニュー「Run」→「Debug As」→「2 Nios II Hardware」 をクリックしてデバッグ開始する。

| 🛃 Nios II C/C++ - Nios II IDE 📃 🗌 🖂 🖂                                           |                                                                                                    |                                   |  |  |
|---------------------------------------------------------------------------------|----------------------------------------------------------------------------------------------------|-----------------------------------|--|--|
| <u>F</u> ile <u>E</u> dit <u>N</u> avigate Se <u>a</u> rch <u>P</u> roject Tool | s <u>R</u> un <u>W</u> indow <u>H</u> elp                                                                      |                                   |  |  |
| : █ • ☐ ▷   励 : @ • & • € • 0<br>: 2 - 7 - * ← ← - → -                          | Presume<br>■ Suspend                                                                                           |                                   |  |  |
| 💽 Nios II C/C++ Projects 🛛 📃 🗖                                                  | Step Into                                                                                                    |                                   |  |  |
|                                                                                 | ⊜Step Qver<br>_neStep Return                                                                                   | ∽<br>An outline is not available. |  |  |
| test_v5_systib [nios]<br>te-∰ altera.components                                 | →[Run to Line                                                                                                  | ● Make ※ □                        |  |  |
|                                                                                 | Q <sub>6</sub> <u>R</u> un Last Launched Ctrl+F11<br><sup>™</sup> <sub>6</sub> <u>D</u> ebug Last Launched F11 |                                   |  |  |
|                                                                                 | Run History<br>Run As<br>►                                                                                     | all_test_v5_syslib                |  |  |
|                                                                                 | F Run                                                                                                    | Debug 🔒 🚉 🛃 🖬 🖬 🖓                 |  |  |
|                                                                                 | I Debug As                                                                                                    | C 1 Debug Local C/C++ Application |  |  |
|                                                                                 | Debug                                                                                                    | 2 Nios II Hardware                |  |  |
|                                                                                 | ] 💁 External Tools 🔹 🕨                                                                                         | 🗑 3 Nios II ISS                   |  |  |
|                                                                                 | Creating generated_app.sh                                                                                      |                                   |  |  |
|                                                                                 | Post-processing to create flash.flash<br>Herdware simulation is not enabled for the torget SONC                |                                   |  |  |
|                                                                                 | Builder system. Skipping creation of hardware simulation                                                       |                                   |  |  |
|                                                                                 | model contents and simulation symbol files. (Note: This does 🗏                                                 |                                   |  |  |
|                                                                                 | not affect the instruction set simulator.)                                                                     |                                   |  |  |
|                                                                                 | Post-processing to create onchip_mem.hex                                                                       |                                   |  |  |
|                                                                                 | parta compresea in iz.107 se                                                                                   |                                   |  |  |
| <br>^o /all_test_v5                                                             | r                                                                                                    |                                   |  |  |